# Introdução

Este guia rápido, tem como finalidade, descrever as principais funcionalidades do aplicativo para Android, focado no usuário final.

# Permissão do Usuário

Para que seja possível acessar o aplicativo, é necessário que o usuário conceda a permissão para fazer e gerenciar chamadas em seu smartphone. Para isso, basta clicar em **PERMITIR** quando for apresentada a mensagem da imagem abaixo.

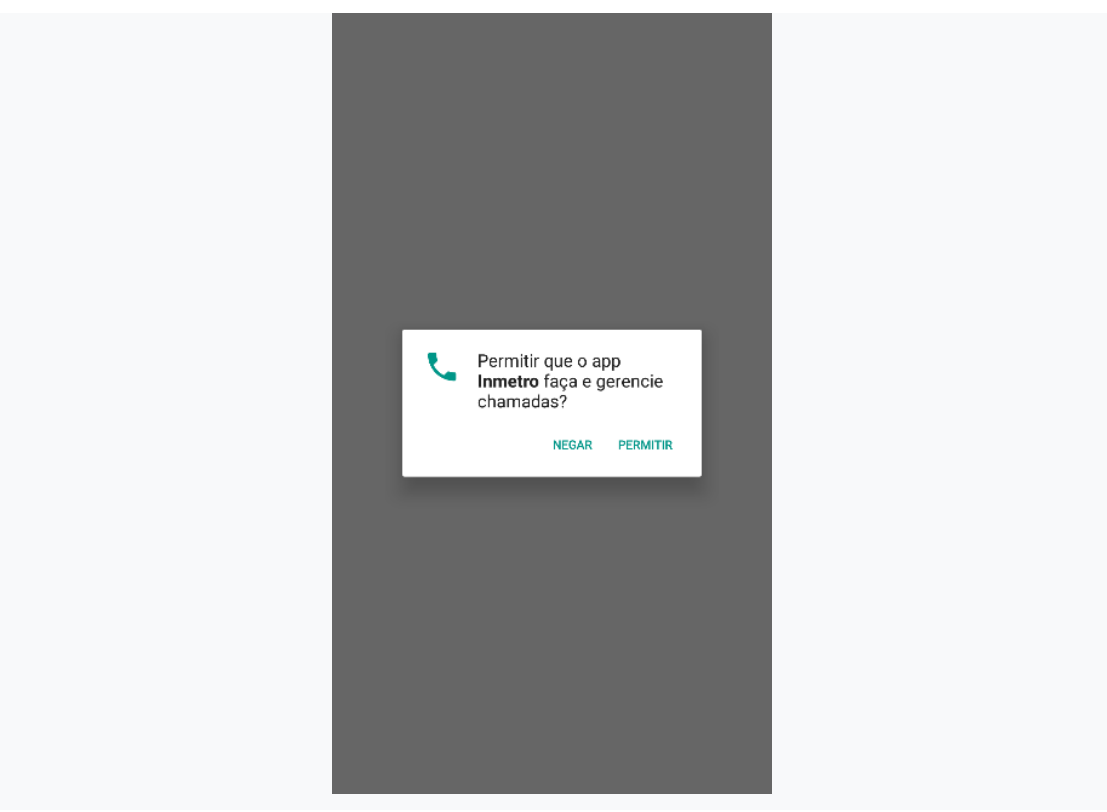

# Login do Usuário

Para ser possível realizar o login no aplicativo, os seguintes requisitos são necessários:

- 1. O smartphone deve estar previamente cadastrado no SGI;
- 2. O usuário deve possuir matrícula e senha cadastradas no SGI;
- 3. O usuário deve possuir perfil para fiscalização;
- 4. O smartphone deve possui conexão com a internet (3G/4G ou Wi-Fi).

Após atender os pré-requisitos acima, informar o **CPF**, **Senha** e **Estado** que pertence o usuário, clicando no botão **<Login>** para ter acesso ao aplicativo <u>Inmetro</u>.

| 🖬 co 👼           | 🕩 💎 🗐 🙆 76% . | <u>9</u> 76% 16:23 |
|------------------|---------------|--------------------|
|                  | 5             |                    |
| INME             | ETRO          |                    |
| 975.123.380-15   |               |                    |
| dionara0         | Ø             | Θ                  |
| Distrito Federal | ~             | ~                  |
| Logi             | gin           |                    |
| Esqueci min      | ainha senha   |                    |
| 0                |               |                    |

Para selecionar o estado, basta clicar e selecionar o Estado que o usuário está lotado, conforme a imagem abaixo.

| 🖬 ao 🛎 🛛 🕢 👽 🖬 🔒 58% 15:24 | ∞ <b>ë</b> 0.¶     | al 🖸 58% 15:24 | 🖬 🚥 📛                                     | 🕕 💎 🚛 🔒 58% 15:24 | 🖬 ରତ 💆              | 🕕 💎 📶 🔒 58% 15:24 |  |  |  |  |
|----------------------------|--------------------|----------------|-------------------------------------------|-------------------|---------------------|-------------------|--|--|--|--|
|                            | Selecione o estado |                | Selecione o esta                          | ado               | INMETRO             |                   |  |  |  |  |
| INMETRO                    | Acre               |                | <ul> <li>Paraíba</li> <li>Pará</li> </ul> |                   |                     |                   |  |  |  |  |
|                            | Alagoas            | - 1            | O Pernambuco                              |                   | 1                   |                   |  |  |  |  |
| PPF do usuário             | Amapé              |                | O Plauí                                   |                   | CPF do usuário      |                   |  |  |  |  |
|                            |                    |                | Rio Grande d                              | io Norte          |                     |                   |  |  |  |  |
| Senha 🙋                    | O Bania            |                | Rio Grande d                              | lo Sul            | Senha               | 9                 |  |  |  |  |
|                            | O Ceará            |                | 🔿 Rio de Janeir                           | 0                 |                     |                   |  |  |  |  |
| Estado 👻                   | O Distrito Federal |                | 🔿 Rondônia                                |                   | Rio Grande do Sul   | ~                 |  |  |  |  |
|                            | Espírito Santo     |                | Roraima                                   |                   |                     |                   |  |  |  |  |
| Login                      | Goiás              |                | Santa Catarir                             | na                | Login               |                   |  |  |  |  |
| Esqueci minha senha        | CANCELAR           | APLICAR        | c                                         | ANCELAR APLICAR   | Esqueci minha senha |                   |  |  |  |  |
| ⊲ O □                      | ⊲ O                |                | $\bigtriangledown$                        | 0 🗆               | ⊲ C                 |                   |  |  |  |  |

#### Login do Usuário no Primeiro Acesso

Se o usuário já possuir perfil de acesso ao aplicativo, mas ainda não tiver senha cadastrada, poderá fazer o mesmo, da seguinte forma: Informar seu CPF e Estado, e na senha, inserir os **5 primeiros dígitos do CPF + dia de nascimento**, neste caso, será direcionado para a tela de **Alterar Senha**.

| INMETRO               | Para sua segurança a nova senha deve seguir<br>seguintes regras;                                                                                       | as      | Para sua segurança a nova senha deve<br>seguintes regras;                                                                                  | e seguir as                |  |  |
|-----------------------|----------------------------------------------------------------------------------------------------|---------|----------------------------------------------------------------------------------------------------|----------------------------|--|--|
|                       | <ol> <li>Deve conter 8(oito) caracteres de números o<br/>2. Não deve conter acentuação</li> <li>Não deve ser igual a última senha utilizada</li> </ol> | eletras | <ol> <li>Deve conter 8(oito) caracteres de nú</li> <li>Não deve conter acentuação</li> <li>Não deve ser igual a última senha ut</li> </ol> | imeros e letra:<br>Ilizada |  |  |
| 769.447.860-87        |                                                                                                    | 7694422 |                                                                                                    |                            |  |  |
| 7694422               | Nova senha                                                                                                    | 6       | Nova senha                                                                                                    | 8                          |  |  |
| Rio Grande do Sul 🗸 🗸 | Confirmer nova senha                                                                                                    | 0       | Confirmar nova senha                                                                                                    | ĕ                          |  |  |
| Login                 |                                                                                                    |         |                                                                                                    |                            |  |  |
| Login                 | Alterar                                                                                                    |         | Alterar                                                                                                    |                            |  |  |

# Esqueci minha senha

Se o usuário esquecer sua senha, basta clicar na opção marcada abaixo, na tela de login do aplicativo.

| <b></b> ∞ <b>#</b>    | • 🗘 🔁 🗐 💆 58% 15:24 |  |
|-----------------------|---------------------|--|
| INN<br>DPF do usuário | 1ETRO               |  |
| Senha                 | জ                   |  |
| Estado                | Login               |  |
| Esqueci               | minha senha         |  |

Após clicar, informar o **CPF** e **estado** a qual o usuário pertence. Será enviado um e-mail com um **token** (código), conforme abaixo:

| o 🗃 v <b>(): ▼</b> ,   🖬 625 11:32 |                                                                  |                          |
|------------------------------------|------------------------------------------------------------------|--------------------------|
|                                    |                                                                  |                          |
|                                    |                                                                  |                          |
| INMETRO                            |                                                                  |                          |
|                                    |                                                                  |                          |
| 975.123.380-15                     |                                                                  |                          |
|                                    | APPMOVEL - Solicitação de Recuperação de Senha                   | 1 r                      |
| Senha 🔯                            | De: ainfo@inmetro.rs.aov.br                                      | 5 de abril de 20         |
| Rio Grande do Sul 🗸                | Para: (azanetti@inmetro.rs.gov.br)                               |                          |
| Login                              | Recebemos uma solicitação de recuperação de senha através do Apl | icativo Móvel.           |
|                                    | Para completar o processo de recuperação, informe o token:777844 | 52 no dispositivo móvel. |
| oken enviado por e-mail!           | Não responda esse e-mail                                         |                          |
|                                    | Had responde esse e-mail.                                        |                          |
|                                    |                                                                  |                          |
|                                    |                                                                  |                          |

O **Token** enviado para o usuário, tem validade de 5 minutos, e deve ser inserido, conforme mostra a figura abaixo:

| I            | METRO    | Para sua segurança a nova senha deve<br>seguintes regras: | seguir as      |
|--------------|----------|-----------------------------------------------------------|----------------|
|              |          | 1. Deve conter 8(oito) caracteres de nú                   | meros e letras |
|              |          | 2. Não deve conter acentuação                             | Frenda         |
| 975.123.380  | +15      |                                                           | •              |
| 89512433     | O        | 89512453                                                  |                |
| Rio Grande d | to Sul 🗸 | Nova senha                                                | <b>Q</b>       |
|              |          | Confirmar nova senha                                      | 1              |
|              | Login    | Alterar                                                   |                |
|              |          |                                                           |                |

Após inserido o código recebido, o usuário deverá cadastrar uma nova senha.

• Importante: Passados 5 minutos, o token enviado ao usuário, será expirado. Se isso ocorrer antes de o usuário informar o token no aplicativo, deverá clicar novamente em Esqueci minha senha para receber novo código.

# Alterar Senha

Se o usuário desejar alterar a sua senha, o mesmo deverá seguir os passos descritos conforme a imagem a seguir:

|                                                     | <ul> <li>■ ■ ● ● ●</li> <li>■ Alteração de senha</li> </ul>                                                                                                    | 102% 18:02                 | ∎ 🖬 🚥 👹 📲 😡                                                                                                    | r <b>▼</b> ai  🛿 100% 18:45<br>ha                          | <ul> <li>■ •• ● •• •• •• •• •• •• •• •• ••</li> <li>■ Alteração de senha</li> </ul>                                                                                                    |      |  |  |  |
|-----------------------------------------------------|----------------------------------------------------------------------------------------------------|----------------------------|----------------------------------------------------------------------------------------------------|------------------------------------------------------------|----------------------------------------------------------------------------------------------------|------|--|--|--|
| Menu principal     Configurações                    | Para sua seguranga a nova senha deve segu<br>seguintes regras:<br>1. Deve conter 8(pito) caracteres de número<br>2. Não deve conter acemuação<br>3. Não deve ser igual a última senha utilizado | <b>ir as</b><br>s e letras | Para sua segurança a nova senha d<br>seguintes regras:<br>1. Deve conter 8(ato) caracteres de<br>2. Não deve conter acentuação<br>3. Não deve ser igual a última senha | <b>leve seguir as</b><br>e números e letras<br>a utilizada | Para sua regurança a nova senha deve seguir as<br>seguintes regras:<br>1. Deve contre ligito) caracteren de números e letras<br>2. Não deve contre centração<br>3. Não deve ser igual a última senha utilizada |      |  |  |  |
| <mark>∂<sup>0</sup> Alterar senha</mark><br>[→ Sair | Senha                                                                                                    | ଷ                          | dionara0                                                                                                    | 0                                                          | Senha                                                                                                    | 0    |  |  |  |
|                                                     | Nova senha<br>Confirmar nova senha                                                                                                    | &<br>&                     | abc12345                                                                                                    | •                                                          | Nova senha<br>Confirmar nova ser                                                                                                    | ha O |  |  |  |
|                                                     | Alterar                                                                                                    |                            | Alterar                                                                                                    |                                                            | Alterar                                                                                                    |      |  |  |  |
| < ○ □                                               | 0 Þ                                                                                                    |                            | ⊲ 0                                                                                                    |                                                            | Senha alterada com                                                                                                    |      |  |  |  |

- 1. Selecionar no Menu, a opção Alterar Senha;
- 2. No campo Senha, digitar a SENHA ATUAL;
- 3. No campo Nova Senha, inserir a nova senha desejada;
- 4. No campo Confirmar Nova Senha, repetir a nova senha digitada.

#### Importante:

- A senha deverá conter 8 (oito) caracteres, entre letras e números;
- Não deve conter acentuação;
- Não pode ser igual a última senha utilizada.

# Atualização do Aplicativo (Google Play)

Sempre que tiver disponível uma nova versão do aplicativo, no momento do Login, será apresentada uma mensagem, possibilitando que o usuário realize a atualização. Se o usuário desejar, poderá utilizar a versão já instalada, e posteriormente realizar a atualização.

- Se optar por atualizar, ao clicar no botão **<Atualizar>**, será remetido à pagina da Google Play.
- Optando por postergar a atualização, basta clicar no botão <Depois> e dar continuidade ao trabalho.

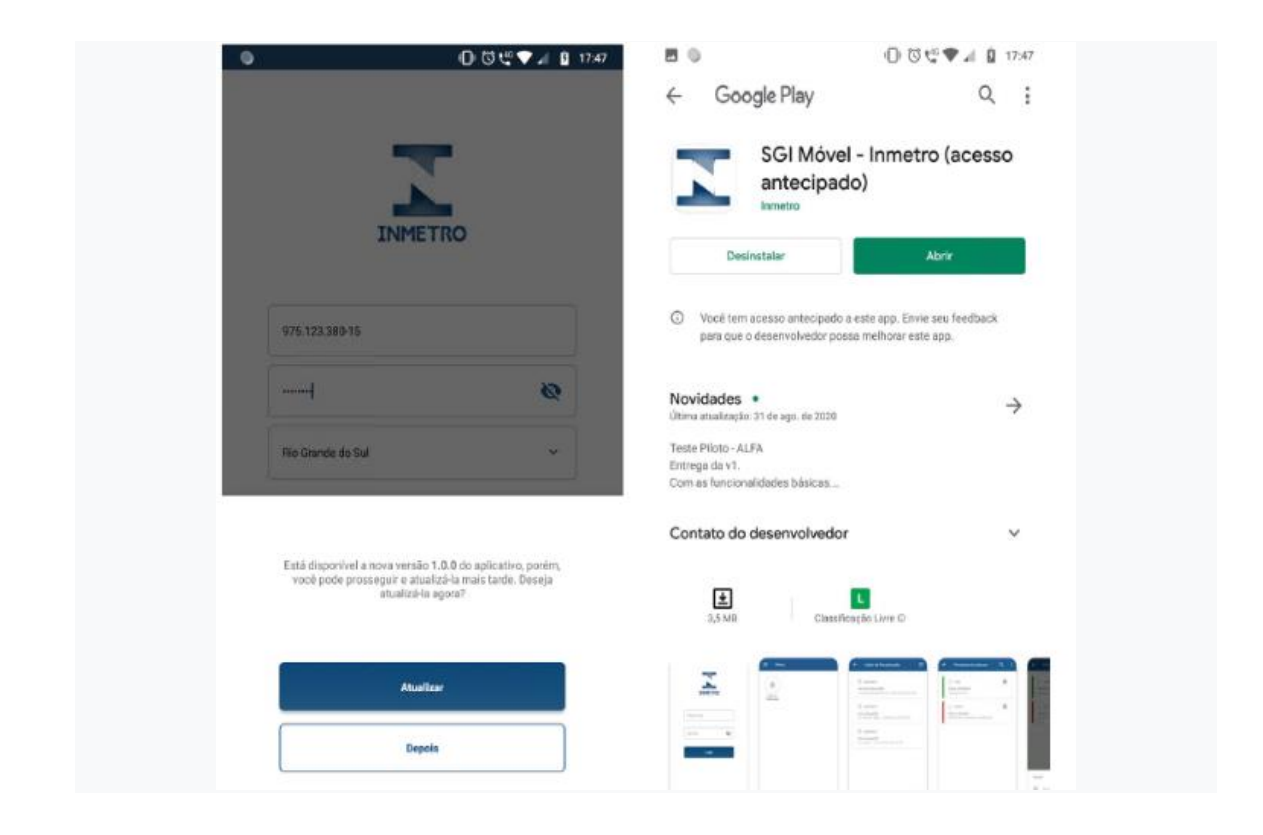

# Ação da Fiscalização

Na tela principal do aplicativo, terá um ícone que remeterá à tela de cadastro e consultas de Ação de Fiscalização.

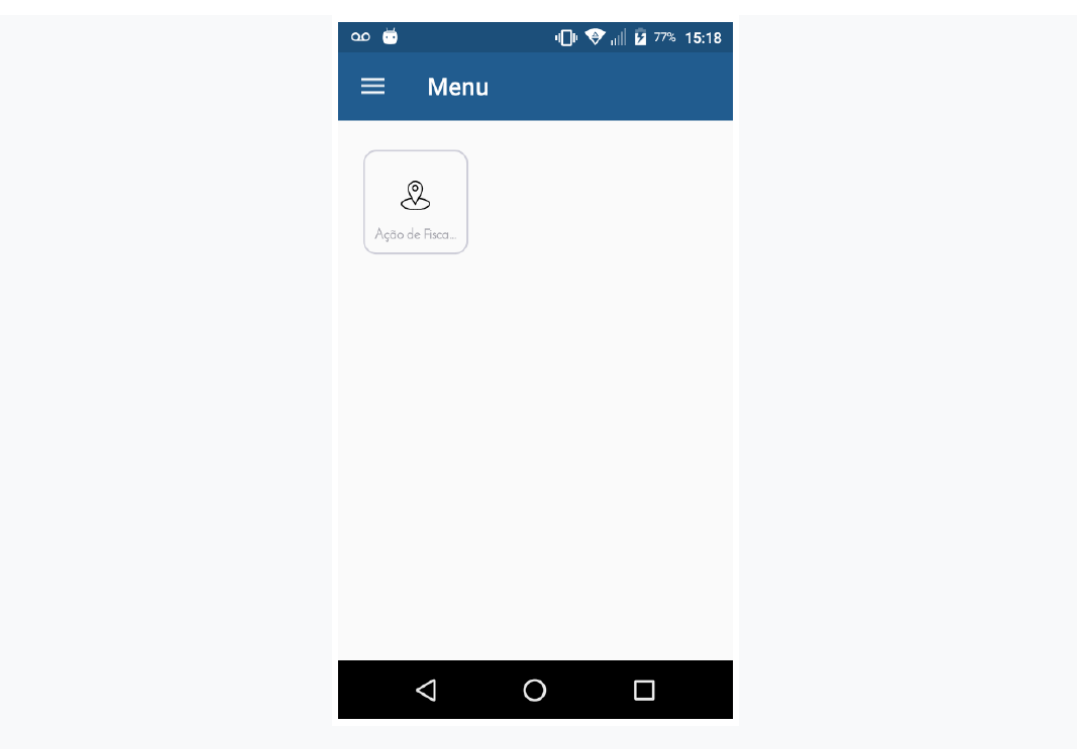

#### Tela das Ações de Fiscalização Cadastradas

Ao clicar no botão de acesso para a funcionalidade da Ação de Fiscalização, serão mostradas na tela, todas as ações de fiscalização, que possuam data de fiscalização igual ou superior ao dia atual.

Em não havendo nenhuma Ação de Fiscalização cadastrada, mostrará uma tela como segue:

| • •<br>~ | ∞ ĕ<br>Ação de I | 🕩 🗣<br>Fiscalizaçã | • <sub>al</sub> ∥ 😫 1001<br>io | B 100% 13:20 |  |  |
|----------|------------------|--------------------|--------------------------------|--------------|--|--|
|          |                  |                    |                                |              |  |  |
|          | Não há a         |                    |                                |              |  |  |
|          |                  |                    |                                | +            |  |  |
|          | $\Diamond$       | 0                  |                                |              |  |  |

### Inclusão de Nova Ação de Fiscalização

Se o fiscal desejar incluir uma nova ação de fiscalização, deverá clicar no ícone destacado na figura abaixo:

| <ul> <li>■ • • • • • • • • • • • • • • • • • • •</li></ul>                          |
|-------------------------------------------------------------------------------------|
| 15/08/2019<br>Novo Hamburgo/RS<br>R. Doutor João Daniel Hillebrand - Rondônia, 934  |
| 15/08/2019<br>Novo Hamburgo/RS<br>R. Doutor João Daniel Hilebrand, 61 - Rondônia, 9 |
| 15/08/2019<br>Porto Alegre/RS<br>Av. Berlim - São Geraldo, 90240-581                |
| 15/08/2019<br>Porto Alegre/RS<br>Av. Berlim, 99 - São Geraldo, 90240-580            |
|                                                                                     |

### Data da Ação de Fiscalização

Será aberta a seguinte tela, com a data atual sugerida.

Ao clicar em cima da data, abrirá um calendário, onde o usuário poderá alterar a data da realização da ação da fiscalização, se assim desejar.

| 🛔 🗔 🚥 👼 🛛 🕕 👽 🚛 📴 100% 13:40 |    |                      |     |        |      | •                      | <b>a</b> a | o 😇 |    | •  | D• 🕈            | al B        | 100%     | 13:40 | ÷ 5 | l 🚥 🚊 | • | 🖓 📲 月 100% | 13:40              |          |            |  |
|------------------------------|----|----------------------|-----|--------|------|------------------------|------------|-----|----|----|-----------------|-------------|----------|-------|-----|-------|---|------------|--------------------|----------|------------|--|
|                              |    | Cadastro da Ação 🗸 🕻 |     |        |      | ← Cadastro da Ação 🗸 ᠄ |            |     |    | ÷  | Cadas           | tro da Ação | ~        | :     |     |       |   |            |                    |          |            |  |
| I                            | <  |                      | ago | sto de | 2019 |                        | >          | 1   | ľ  | <  |                 | ago         | sto de i | 2019  |     | >     | 1 |            | AÇÃO               |          | LOCALIDADE |  |
| L                            | D  | S                    | т   | Q      | Q    | S                      | S          |     | L  | D  | S               | т           | Q        | Q     | S   | S     |   | Dad        | dos da ação        |          |            |  |
| L                            |    |                      |     |        | 1    | 2                      | 3          |     | L  |    |                 |             |          | 1     | 2   | 3     |   |            | 22/08/2019         |          |            |  |
| I.                           | 4  | 5                    | 6   | 7      | 8    | 9                      | 10         |     | I. | 4  | 5               | 6           | 7        | 8     | 9   | 10    |   |            |                    |          |            |  |
| L                            | 11 | 12                   | 13  | 14     | 15   | 16                     | 17         |     | I. | 11 | 12              | 13          | 14       | 15    | 16  | 17    |   | 5          | Selecionar apo     | Dio      |            |  |
| L                            | 18 | 19                   | 20  | 21     | 22   | 23                     | 24         |     | L  | 18 | 19              | 20          | 21       | 22    | 23  | 24    |   |            |                    |          |            |  |
| L                            | 25 | 26                   | 27  | 28     | 29   | 30                     | 31         |     | L  | 25 | 26              | 27          | 28       | 29    | 30  | 31    |   |            | Sem a              | bordagem |            |  |
| L                            |    |                      |     |        |      |                        |            |     | L  |    |                 |             |          |       |     |       |   |            |                    |          |            |  |
| l                            |    |                      |     |        |      | AP                     | LICAR      |     | L  |    |                 |             |          |       | AP  | LICAR |   |            |                    |          |            |  |
| b                            |    |                      |     |        |      |                        |            | ٠.  | h  |    |                 |             |          |       |     |       |   |            |                    |          |            |  |
|                              |    |                      |     |        |      |                        |            |     |    |    |                 |             |          |       |     |       |   |            |                    |          |            |  |
|                              |    | $\triangleleft$      |     | 0      |      | (                      |            |     |    | <  | $\triangleleft$ |             | 0        |       | (   |       |   |            | $\bigtriangledown$ | 0        |            |  |
|                              |    |                      |     |        |      |                        |            |     |    |    |                 |             |          |       |     |       |   |            |                    |          |            |  |

### Apoio Policial

O próximo passo, será informar se a ação terá apoio policial ou não. Havendo apoio, deverá ser escolhida qual a entidade que o fará.

Clicando em cima do campo **Selecionar Apoio**, abrirá uma tela com as situações possíveis. Basta selecionar e clicar em **Aplicar**.

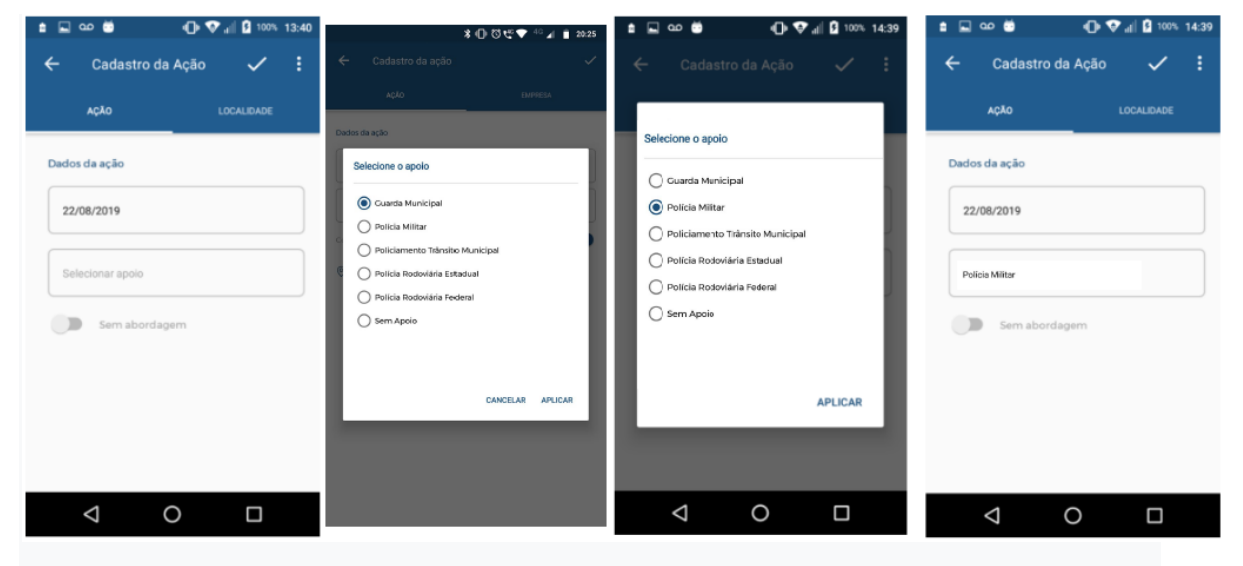

### Abordagem

Após incluídas estas informações, o fiscal poderá informar se a Ação de Fiscalização terá ou não abordagem. Como default, virá marcado sempre **Sem Abordagem**.

| ⊑ •• <sup>©</sup> • • ⊒         | 99% 15:08 | 🖬 🚥 😇              | •                   | 💎 📲 🖪 99%  | 15:08 |
|---------------------------------|-----------|--------------------|---------------------|------------|-------|
| 🗲 Cadastro da Ação              | ✓ :       | ← Cad              | astro da Ação       | ~          | :     |
| AÇÃO LOCA                       | LIDADE    | AÇÃO               |                     | LOCALIDADE |       |
| Dados da ação                   |           | Dados da açã       | 0                   |            |       |
| 15/08/2019                      |           | 15/08/2019         | )                   |            |       |
| Policiamento Trânsito Municipal |           | Policiamen         | to Trânsito Municip | al         |       |
| Sem abordagem                   |           | Cor                | n abordagem         |            |       |
|                                 |           |                    |                     |            |       |
|                                 |           |                    |                     |            |       |
|                                 |           |                    |                     |            |       |
| 0                               |           | $\bigtriangledown$ | 0                   |            |       |

### Localidade

Para informar o local que será realizada a **Ação de Fiscalização**, o usuário deverá clicar nos 3 pontinhos que aparecem no canto superior da tela, e após, clicar em localidade, conforme demonstrado nas imagens abaixo.

| <b>⊡</b> ∞ | Ö            | 🕒 👽 🗐 🖻 817 | 09:15 🖬 🕰 |           | 🕒 👽 📲 🖬 81% 09:15 |
|------------|--------------|-------------|-----------|-----------|-------------------|
| ÷          | Cadastro da  | Ação 🗸      |           | dast      | Localidade        |
|            | AÇÃO         | LOCALIDADE  |           | AÇÃO      | LOCALIDADE        |
|            |              |             |           |           |                   |
|            |              |             |           |           |                   |
|            |              |             |           |           |                   |
|            |              |             |           |           |                   |
|            | Nenhum ender |             |           | Nenhum er |                   |
|            |              |             |           |           |                   |
|            |              |             |           |           |                   |
|            |              |             |           |           |                   |
|            |              |             |           |           |                   |

Será aberta a tela de **Endereço**, onde o usuário deverá *arrastar* a tela inicial para baixo, mostrando os dados a serem preenchidos.

| <b>⊾</b> ∞ <b>ë</b> |               | 🛈 👽 all 🔒 81 | » 09:15 | <b>•</b> •• | ۵                        | -© ♥al 8 : | 1% 09:19 |
|---------------------|---------------|--------------|---------|-------------|--------------------------|------------|----------|
| ÷                   | Endereço      |              | Q       | ÷           | Endereço                 |            | Q        |
|                     |               |              |         | Filtro      |                          |            |          |
|                     |               |              |         | þe          |                          |            |          |
|                     |               |              |         |             |                          |            |          |
| N                   | enhum endereç |              |         | M           | unicípio                 |            |          |
|                     |               |              |         |             | gradouro                 |            |          |
|                     |               |              |         | (N4         | lo informar o tipo de lo | gradiouro) |          |
|                     |               |              |         |             |                          |            |          |
|                     |               |              |         |             |                          |            |          |

A consulta poderá ser executada de diversas formas, como segue:

- Consulta de endereço por CEP de Rua: Esta consulta deverá ser utilizada, quando o fiscal souber o CEP da localidade onde será realizada a ação de fiscalização.
  - Na tela, serão apresentados os filtros de endereços. A partir disso, informar um CEP válido que esteja relacionado a uma determinada rua.
  - Clicar no botão representado por uma lupa, para que o endereço seja consultado.
  - Ao realizar a consulta, será disponibilizado para o usuário o endereço relacionado ao CEP informado. Clicar na imagem do endereço para selecioná-lo.
  - Ao clicar na imagem do endereço disponibilizado, será apresentado o botão para confirmar a seleção do endereço. Clicar no botão para confirmar a seleção.
  - Ao confirmar a seleção, o usuário será direcionado para que possa ser informado o número do endereço e o complemento. Inserir as informações e clicar em <Confirmar>.
  - Ao confirmar o endereço selecionado, o usuário será direcionado para tela de cadastro da Ação de Fiscalização, apresentando o endereço na aba LOCALIDADE.

| 🖬 🚥 🗰 🛛 🕕 🛡 🖉 🕮 875-09:19            | 🖬 🚥 👹 🛛 🔁 🗗 🖬 10,19               | 🖬 🐽 👹 🕕 👽 付 🖬 19:19                                              | 🖬 🐽 👼 🛛 🔂 🖏 09:19             | 🔜 oo 🛎 🕕 👽 di 🗓 87% 09:19     | 🖬 🚥 👹 🛛 🕕 👽 🗐 🖬 875 09:19                                                      |
|--------------------------------------|-----------------------------------|------------------------------------------------------------------|-------------------------------|-------------------------------|--------------------------------------------------------------------------------|
| ← Endereço Q                         | ← Endereço Q                      | ← Endereço selecionado ✓                                         | 🗲 Endereço                    | 🗲 Endereço                    | ← Cadastro da Ação 🗸 🚦                                                         |
| Filtros                              | 93415-520                         | 93415-520                                                        | Dados do endereço             |                               | ação <b>Localidade</b>                                                         |
| 93415-520                            | Rua Doutor João Duniel Hillebrand | Rondônia, Novo Harnburgo/RS<br>Rua Doutor João Daniel Hillebrand | 93415-520                     | Rondonia                      | 95415-520                                                                      |
| Rio Grande do Sul                    |                                   |                                                                  | Rio Grande do Sul             | Rua                           | Rondônia, Novo Hamburgo/RS<br>Rua Doutor João Daniel Hillebrand, 660 - casa 05 |
| Município                            |                                   |                                                                  | New March and                 | Doutor João Daniel Hillebrand |                                                                                |
| Logradoum                            |                                   |                                                                  | Novo namourgo                 | 660                           |                                                                                |
| (Nilo informar o tipo de logradouro) |                                   |                                                                  | Rondônia                      | casa 05                       |                                                                                |
|                                      |                                   |                                                                  | Rua                           |                               |                                                                                |
|                                      |                                   |                                                                  | Doutor João Daniel Hillebrand | Confirmar                     |                                                                                |
|                                      |                                   |                                                                  |                               |                               |                                                                                |

- Consulta de endereço informando o nome parcial da rua: Consulta utilizada quando o fiscal não souber o CEP da localidade, informando o nome da rua total ou parcialmente.
  - Na tela, serão apresentados os filtros de endereços. Informar o município e o nome parcial do logradouro desejado.
  - Clicar no botão representado por uma lupa, para que o endereço seja consultado.
  - Ao realizar a consulta, será disponibilizado para o usuário os endereços que possuam no logradouro o nome parcial informado. Clicar no endereço desejado para selecioná-lo e após, botão
  - Ao confirmar a seleção o usuário será direcionado para que possa ser informado o número do endereço e o complemento. Após inserir estas informações, clicar em <Confirmar>.
  - Ao confirmar o endereço selecionado, o usuário será direcionado para tela de cadastro da Ação de Fiscalização, apresentando o endereço na aba LOCALIDADE.

| <b>₽</b> ∞ | 😇 🕕 👽 📶 🖬 86% 09:45        | <b>⊾∞ö ()</b>                         | Þ♥ di 🛿 86% 09:46 🖬 🕰 觉                                            | 🕩 💎 📶 🖬 86% 09:46     | 🖬 🚥 💆           | 🕕 👽 📶 й 86% 09:46                                                                  |
|------------|----------------------------|---------------------------------------|--------------------------------------------------------------------|-----------------------|-----------------|------------------------------------------------------------------------------------|
| ÷          | Endereço Q                 | Porto Alegre                          | <b>←</b> Ende                                                      | reço Q                | ← Er            | ndereço Q                                                                          |
|            |                            | Porto Lucena                          | Filtros                                                            |                       |                 | 90240-581                                                                          |
|            |                            | Ext                                   | Сер                                                                |                       |                 | Sao Geraido, Porto Auegre/RS<br>Avenida Berlim - de 1 até 99999 - lad              |
|            |                            |                                       | Rio Grande d                                                       | lo Sul                | 0               | 90240-580<br>São Geraldo, Porto Alegre/RS<br>Avenida Berlim - de 2 até 99998 - lad |
|            | Nenhum endereço consultado | G Por Porque                          | Porto Alegre                                                       |                       |                 | 91570-020                                                                          |
|            |                            | $q^{1} w^{2} e^{3} r^{4} t^{5} y^{6}$ | u <sup>7</sup> i <sup>8</sup> o <sup>9</sup> p <sup>0</sup> berlim |                       |                 | Lomba do Hinneiro, Porto Alegre HS<br>Rua Berlim-Lomba do Pinheiro                 |
|            |                            | as dfgh                               | n j k l <sup>(Não informar</sup>                                   | o tipo de logradouro) |                 |                                                                                    |
|            |                            | 습 z x c v b                           | onm 🗵                                                              |                       |                 |                                                                                    |
|            |                            | ?123 , 🙂                              | . →                                                                |                       |                 |                                                                                    |
|            | ⊲ 0 □                      | ∇ 0                                   |                                                                    | 0 🗆                   | $\triangleleft$ | 0 🗆                                                                                |

| ⊑ α0 📅 (D ♥ <sub>n</sub> l] 🖬 86% 09:46                               | 🖬 🕰 😇 🕕 🐨 📶 🖬 86% 09:46  | 🖬 🚥 🛱 🕕 👽 付 🔯 86% 09:46  | 🖬 📭 🥶 👘 🖓 all 🗿 86% 09:46                                                        |
|-----------------------------------------------------------------------|--------------------------|--------------------------|----------------------------------------------------------------------------------|
| ← Endereço selecionado ✓                                              | 🗲 Endereço               | ← Endereço               | 🔶 Cadastro da Ação 🗸 :                                                           |
| 90240-581                                                             | Dados do endereço        |                          | ação <b>localidade</b>                                                           |
| São Geraldo, Porto Alegre/RS<br>Avenida Berlim - de 1 até 99999 - lad | 91570-020                |                          | 91570-020                                                                        |
| 90240-580                                                             | Rio Grande do Sul        | Rua                      | Lomba do Pinheiro, Porto Alegre/RS<br>Rua Berlim-Lomba do Pinheiro, 90 - apto 11 |
| São Geraldo, Porto Alegre/RS<br>Avenida Berlim - de 2 até 99998 - lad |                          | Berlim-Lomba do Pinheiro |                                                                                  |
| 91570-020<br>Lomba do Pinheiro, Porto Alegre/RS                       | Porto Alegre             | 90                       |                                                                                  |
| Rua Berlim-Lomba do Pinheiro                                          | Lomba do Pinheiro        | apto 11                  |                                                                                  |
|                                                                       | Rua                      |                          |                                                                                  |
|                                                                       | Berlim-Lomba do Pinheiro | Confirmar                |                                                                                  |
|                                                                       |                          |                          |                                                                                  |
| < 0 □                                                                 | ⊲ 0 □                    | < 0 □                    |                                                                                  |

- Consulta endereço por CEP único: Esta consulta serve para que o fiscal informe a localidade quando a Ação da Fiscalização ocorrer em municípios que não possuem CEPs por logradouro.
  - Na tela, serão apresentados os filtros de endereços. Informar o **CEP único** do município desejado.
  - Clicar no botão representado por uma lupa, para que o endereço seja consultado.
  - Ao realizar a consulta, será disponibilizado ao usuário o endereço relacionado ao CEP único consultado. Clicar na imagem do endereço desejado para selecioná-lo e após, botão
  - Ao confirmar a seleção o usuário será direcionado para que possa ser informado o bairro, o tipo de logradouro, o logradouro, o número do endereço e o complemento. Inserir as informações e clicar em

| 🖵 🚥 Ö 🕕 👽 🔐 🗳 99% 10:51              | 🔜 🖙 😇 🕕 👽 📶 🖻 99% 10:51 | 🖵 🚥 😇 🛛 🕕 👽 📲 🗳 99% 10:51 | 🕞 ao 🗇 🛛 🕕 👽 📶 💆 9% 10:51   |
|--------------------------------------|-------------------------|---------------------------|-----------------------------|
| ← Endereço Q                         | ← Endereço Q            | ← Endereço selecionado ✓  | ← Endereço                  |
| Filtros                              | 97650-000               | 97650-000                 | Dados do endereço           |
| þер                                  | Itaqui                  | Itaqui                    | 97650-000                   |
| Rio Grande do Sul                    |                         |                           | Rio Grande do Sul           |
| Município                            |                         |                           | Itaqui                      |
| Logradouro                           |                         |                           | Bairro                      |
| (Nilo informar o tipo de logradouro) |                         |                           | Tipo de Logradouro          |
|                                      |                         |                           | Logradouro                  |
|                                      |                         |                           | 4 0 5                       |
|                                      |                         |                           | $\triangleleft$ 0 $\square$ |

| 🖕 🐽 👼 🔹 🕕 👽 🚛 🕻 9% 10:51        | 🖬 📭 😇 👘 🗣 📲 💆 99% 10:52                                                       | 💷 🚥 😇 🔹 🕕 😌 🚛 🖻 99% 10:52 | 🖬 📭 😁 👘 🖓 🖓 10:52 |
|---------------------------------|-------------------------------------------------------------------------------|---------------------------|-------------------|
| Selecionar o tipo de logradouro | Selecionar o tipo de logradouro                                               | ← Endereço                | ← Endereço        |
| 10* Rua                         | <ul> <li>Antiga Estrada</li> <li>Artéria</li> </ul>                           | Rio Grande do Sul         | centro            |
| 10° Travessa                    | Atalho                                                                        | Itaqui                    | Avenida           |
| 11ª Travessa                    | Avenida Contorno                                                              | centro                    | Osvaldo Aranha    |
| 12ª Travessa                    | <ul> <li>Avenida Marginal</li> <li>Avenida Marginal Direita</li> </ul>        | Avenida                   | 10                |
| 14° Travessa                    | <ul> <li>Avenida Marginal Esquerda</li> <li>Avenida Marginal Norte</li> </ul> | Logradouro                | Complemento       |
| 15" Travessa                    | Avenida Perimetral                                                            | Número                    |                   |
| APLICAR                         | APLICAR                                                                       | Complemento               | Contirmar         |
|                                 |                                                                               |                           |                   |

| <u>م</u>            | ö                                                  | •    | 🔊 📲 🕅 🖗    | 10:52 |
|---------------------|----------------------------------------------------|------|------------|-------|
| ÷                   | Cadastro da /                                      | Ação | ~          | :     |
|                     | AÇÃO                                               |      | LOCALIDADE |       |
| 976<br>cent<br>Aver | 50-000<br>tro, Itaqui/RS<br>nida Osvaldo Aranha, 1 | 10   |            | i     |
|                     |                                                    |      |            |       |
|                     | <  ⊂                                               | )    |            |       |

- **Consultar o endereço por nome de grande usuário:** Esta consulta serve para informar a localidade de uma Ação de Fiscalização, a partir de um grande usuário, como Universidades, Complexos Hospitalares, etc.
  - Na tela, serão apresentados os filtros de endereços. Informar um nome de grande usuário.
  - Clicar no botão representado por uma lupa, para que o endereço seja consultado.
  - Ao realizar a consulta, será disponibilizado ao fiscal o endereço relacionado ao nome do grande usuário consultado. Clicar na imagem correspondente ao endereço desejado para selecioná-lo, e após,
  - Por se tratar do endereço de um grande usuário, ao confirmar o endereço selecionado, o fiscal será direcionado para tela de cadastro da ação de fiscalização, apresentando o endereço na aba LOCALIDADE.

| <b>a a</b> | 😇 🕕 👽 🗐 🧐 11:48            | <b>⊾∞</b> ö <b>()</b>             | 👽 🔐 💈 99% 11:48 | 🖬 🚥 😇                  | 🕒 👽 <sub>d</sub> i 🗳 99% 11:49 | 🖬 🚥 😇        | 🕀 👽 al                                                               | 99% 11:49 |
|------------|----------------------------|-----------------------------------|-----------------|------------------------|--------------------------------|--------------|----------------------------------------------------------------------|-----------|
| ÷          | Endereço Q                 | ← Endereço                        | ۹               | ← Endereço             | ۹                              | <del>(</del> | Endereço                                                             | ٩         |
|            |                            | Filtros                           |                 | Filtros                |                                |              | 91501-970                                                            |           |
|            |                            | þep                               |                 | Сер                    |                                |              | Agronomia, Porto Alegre/RS<br>AC Campus <mark>, UFRGS</mark>         |           |
|            |                            | Rio Grande do Sul                 |                 | Rio Grande do Sul      |                                | 0            | 91509-900<br>Agronomia, Porto Alegre/RS<br>UTRGS -<br>Campus do Vale |           |
|            | Nenhum endereço consultado | Município                         |                 | Porto Alegre           |                                |              | 90046-901                                                            |           |
|            |                            | Logradouro                        |                 | UFROS                  |                                |              | UFRGS - Faculdade de Econor                                          | nia       |
|            |                            | (Não informar o tipo de logradour | 10)             | (Não informar o tipo d | fe logradiouro)                | 0            | 90046-900<br>Farroupilha, Porto Alegre/RS<br>UI RUS - Campus Central |           |
|            |                            |                                   |                 |                        |                                |              | 90046-902                                                            |           |
|            |                            |                                   |                 | $\bigtriangledown$     | 0                              | <            | 1 O                                                                  |           |

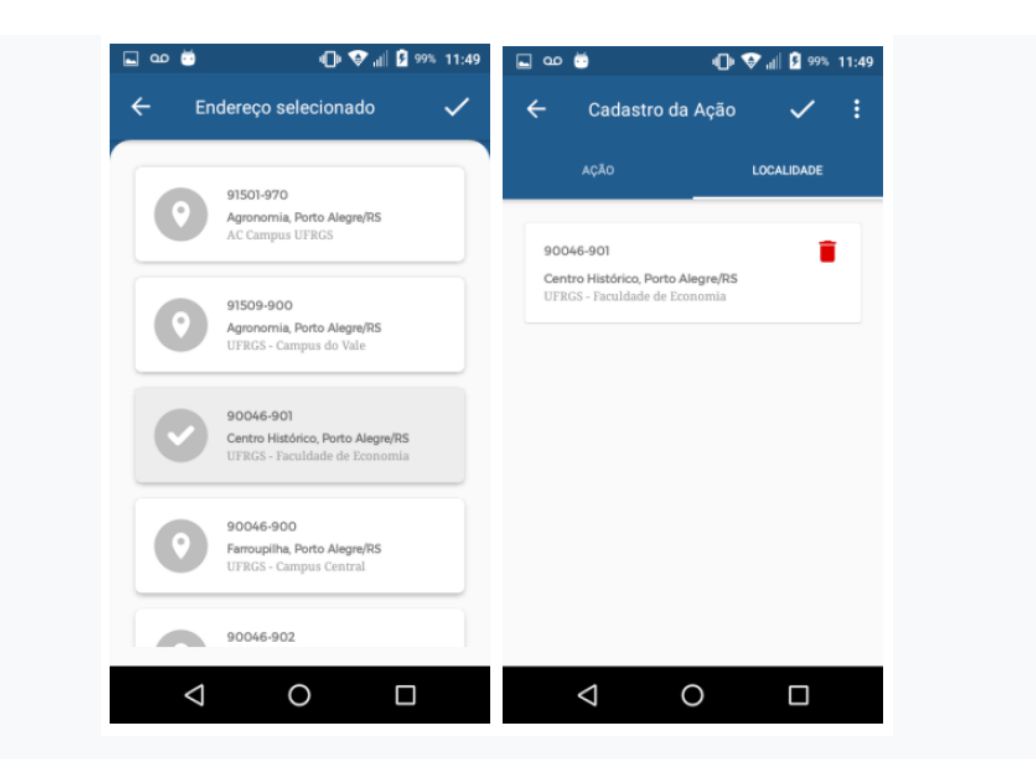

 Localização Atual: Ao utilizar esta funcionalidade e informando o número, o aplicativo retornará o CEP do local.

| Filtrar endereço                   | ^                   |
|------------------------------------|---------------------|
| iltros                             | O Localização atual |
| Сер                                |                     |
| Rio Grande do Sul                  | ~                   |
| Municipio                          |                     |
| Logradouro                         |                     |
| (Não informe o tipo de logradouro) |                     |
| Número                             |                     |
|                                    |                     |
|                                    |                     |
|                                    |                     |
|                                    |                     |
|                                    |                     |
| Consultar                          |                     |

### Pesquisa de Placas

Ao selecionar a opção da Ação de Fiscalização localizada no menu principal do aplicativo, o usuário será direcionado para a tela de listagem das ações de fiscalização cadastradas que possuam data para fiscalização igual ou superior a data do dia. Com a listagem das ações de fiscalização disponíveis, ao deslizar a ação desejada para direita será apresentado ao usuário a opção de pesquisa de placas, que estará sendo representada através de um ícone de veículo. Ao clicá-lo o usuário será direcionado para tela onde as

#### placas poderão ser consultadas.

Importante ressaltar, que somente será possível pesquisar placas em Ações de Fiscalização realizadas na data atual.

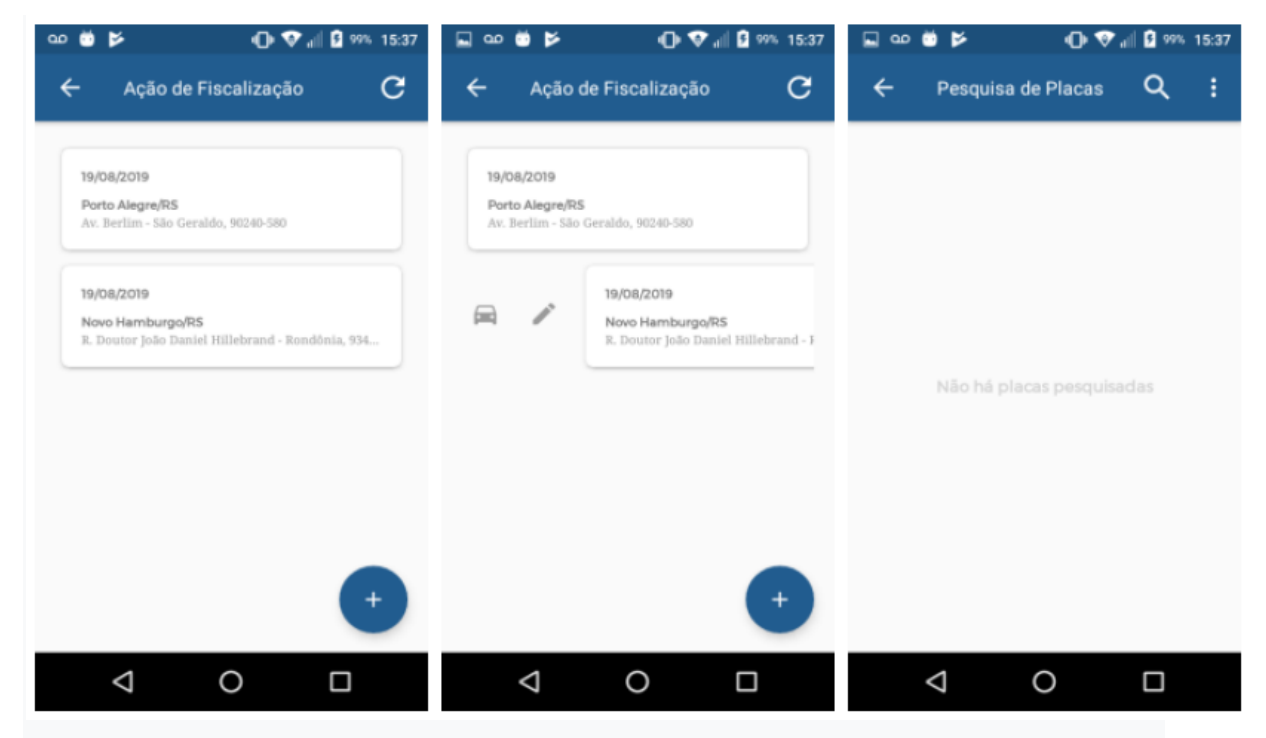

Se a Ação da Fiscalização selecionada, já possuir Pesquisa de Placas associada a ela, ao selecionar para realizar a Pesquisa de Placas, serão mostradas todas as pesquisas anteriores.

| 🛔 🖬 📭 😇 📂 🔹 🕕 👽 🗐 100% 15:43                                                       | 🛔 🔜 🚥 👼 📂 🛛 🕕 👽 🗐 💆 100% 15:43                                                     | 🛔 🖬 🚥 👼 📂 🕕 🐨 🗐 🙆 100% 15:43                                       |
|------------------------------------------------------------------------------------|------------------------------------------------------------------------------------|--------------------------------------------------------------------|
| $\leftarrow$ Ação de Fiscalização $old C$                                          | ← Ação de Fiscalização C                                                           | $\leftarrow$ Pesquisa de Placas Q :                                |
| 19/08/2019<br>Porto Alegre/RS<br>Av. Berlim - São Geraldo, 90240-580               | Porto Alegre/RS<br>Av. Berlim - São Geraldo, 90240-580                             | () 09.05<br>Piaca: FUMI545<br>Veículo reprovado ou com notificação |
| 19/08/2019<br>Novo Hamburgo/RS<br>R. Doutor João Daniel Hillebrand - Rondônia, 934 | 19/08/2019<br>Novo Hamburgo/RS<br>R. Doutor João Daniel Hillebrand - Rondônia, 934 | © 09.05<br>Placa: IBE3360<br>Veículo em dia                        |
|                                                                                    |                                                                                    | © 09.04<br>Placa: NMD8809<br>Veículo em dia                        |
| •                                                                                  | •                                                                                  | () 09.03<br>Piaca: IUW4993<br>Veículo sem emissão de certificado   |
| ⊲ O □                                                                              | < 0 □                                                                              | < 0 □                                                              |

#### **Pesquisar Placa**

Para realizar uma nova pesquisa de placas, basta clicar na Lupa localizada no canto direito superior.

Abrirá uma tela com teclado, para que o fiscal informe a placa a ser pesquisada. Os formatos aceitos para digitação, são os atualmente válidos no Brasil (XXX 9999 e XXX 9X99).

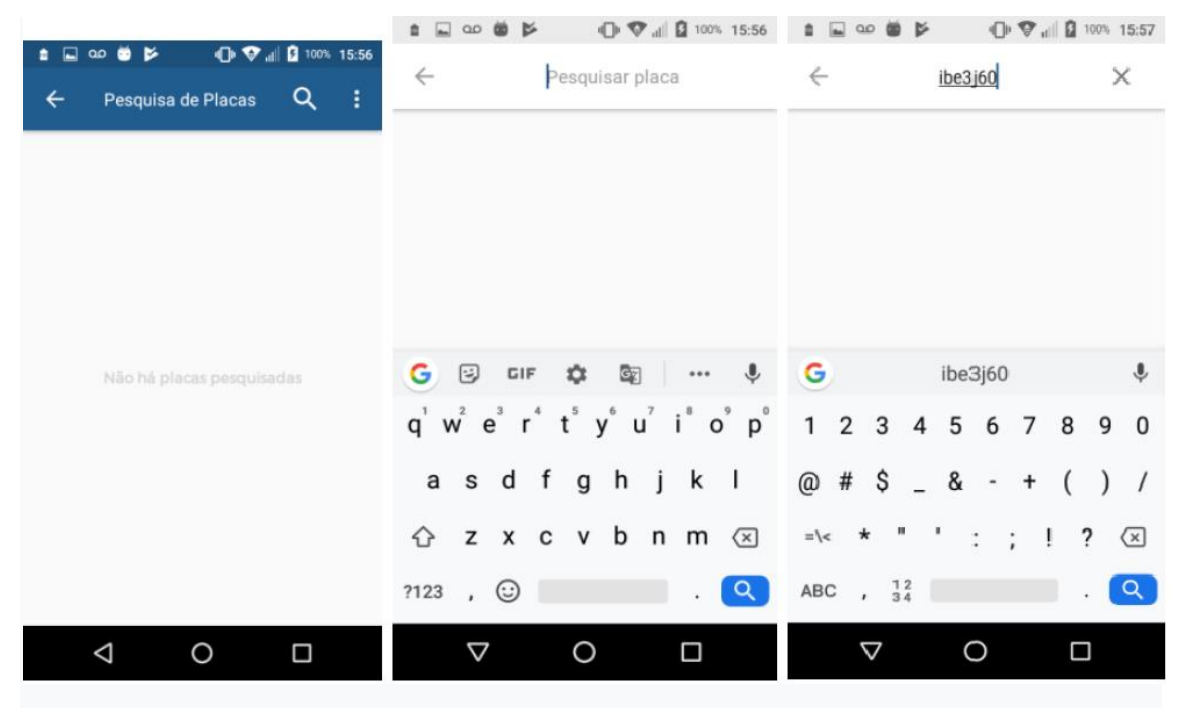

#### Retornos da Pesquisa de Placas

#### Veículo em dia

A consulta será realizada e a placa consultada será apresentada na lista de placas, sendo sinalizada com a borda verde, o que irá indicar que o certificado do veículo está em dia.

|   | 🖬 🚥 💆 📂            | •• 💎 •      | ili 👂 100% | 15:57 |
|---|--------------------|-------------|------------|-------|
| ÷ | Pesquisa           | a de Placas | ٩          | :     |
| 1 | 15.57              |             |            |       |
|   | Placa: IBE3360     |             |            |       |
|   | Veículo em dia     |             |            |       |
|   |                    |             |            |       |
|   |                    |             |            |       |
|   |                    |             |            |       |
|   |                    |             |            |       |
|   |                    |             |            |       |
|   |                    |             |            |       |
|   |                    |             |            |       |
|   |                    |             |            |       |
|   |                    |             |            |       |
|   |                    |             |            |       |
|   |                    |             |            |       |
|   | $\bigtriangledown$ | 0           |            |       |
|   |                    |             |            |       |

#### Veículo sem certificado

A consulta será realizada e a placa consultada será apresentada na lista de placas, sendo sinalizada com a borda vermelha, o que irá indicar que o veículo não possui certificado.

| i 🖬 🚥      | · 😇             | <b>-O• ♥</b> al | 👂 100% | 16:54 |
|------------|-----------------|-----------------|--------|-------|
| <b>←</b> 1 | Pesquisa o      | le Placas       | ۹      | :     |
|            |                 |                 |        |       |
| ()         | 16:50           |                 |        |       |
| Placa      | a: 1119999      | de contificado  |        |       |
| veicu      | ato sem emissao | ) de ceruncado  |        |       |
|            |                 |                 |        |       |
|            |                 |                 |        |       |
|            |                 |                 |        |       |
|            |                 |                 |        |       |
|            |                 |                 |        |       |
|            |                 |                 |        |       |
|            |                 |                 |        |       |
|            |                 |                 |        |       |
|            |                 |                 |        |       |
|            |                 |                 |        |       |
|            |                 |                 |        |       |
|            |                 |                 |        |       |
|            |                 |                 |        |       |
|            |                 |                 |        |       |
| <          | 1               | 0               |        |       |
|            |                 |                 |        |       |
|            |                 |                 |        |       |

#### Veículo reprovado ou com alguma notificação

A consulta será realizada e a placa consultada será apresentada na lista de placas, sendo sinalizada com a borda vermelha, indicando alguma irregularidade.

| • • | ] oo 🛱 🎽          | •                | all 👂 100% | 15:43 |
|-----|-------------------|------------------|------------|-------|
| ÷   | Pesquisa          | de Placas        | ۹          | :     |
| E   | () 09:05          |                  |            |       |
|     | Placa: FUM1545    |                  |            |       |
|     | Veiculo reprovado | ou com notificaç | ção        |       |
|     |                   |                  |            |       |
|     |                   |                  |            |       |
|     |                   |                  |            |       |
|     |                   |                  |            |       |
|     |                   |                  |            |       |
|     |                   |                  |            |       |
|     |                   |                  |            |       |
|     |                   |                  |            |       |
|     |                   |                  |            |       |
|     | $\triangleleft$   | 0                |            |       |

#### Veículo com certificado vencido

A consulta será realizada e a placa consultada será apresentada na lista de placas, sendo sinalizada com a borda vermelha, indicando que o certificado está vencido.

| • = | ] oo 💆 📂            | ⊕ ♥ al            | <mark>\$</mark> 100% 1 | 15:43 |
|-----|---------------------|-------------------|------------------------|-------|
| ÷   | Pesquisa d          | le Placas         | ۹                      | :     |
| E   | 09.05               |                   |                        |       |
|     | Placa: FUM1545      | u com notificació |                        |       |
|     | vercuro reprovado o | u com nouncaça.   |                        | -     |
|     |                     |                   |                        |       |
|     |                     |                   |                        |       |
|     |                     |                   |                        |       |
|     |                     |                   |                        |       |
|     |                     |                   |                        |       |
|     |                     |                   |                        |       |
|     |                     |                   |                        |       |
| _   |                     |                   |                        |       |
|     | $\bigtriangledown$  | 0                 |                        |       |

### Placa inválida

Ao consultar uma placa com formato diferente do esperado (XXX 9999 ou XXX 9X99), será retornada a mensagem de que o formato pesquisado está inválido.

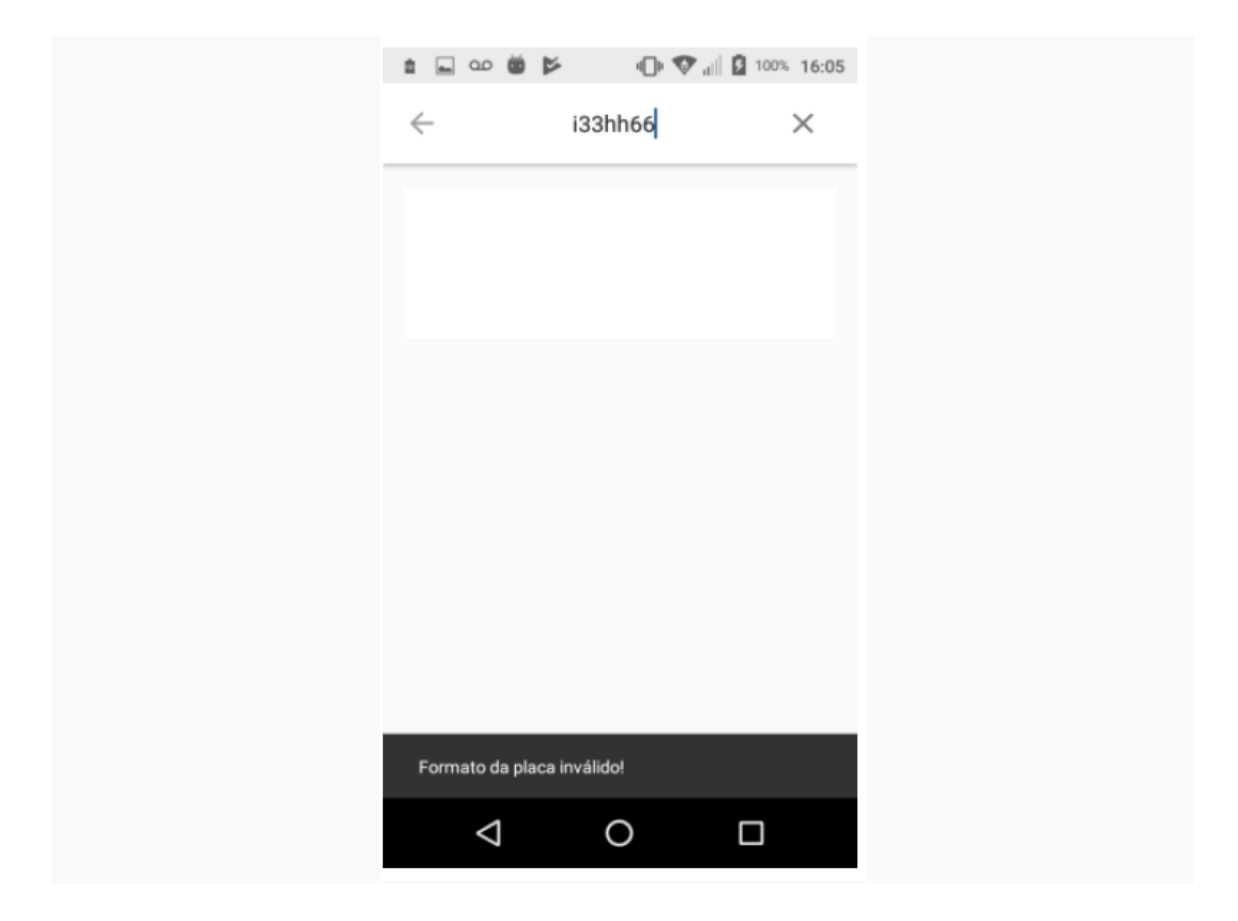

# Termo de Ocorrência

### Geração do Termo de Ocorrência

Estando na tela de Consulta de Placas, é possível (a partir das placas já consultadas) gerar o Termo de Ocorrência para uma das placas selecionadas.

| ← Pesquisa de Placas                                              | ۹ : | : |
|-------------------------------------------------------------------|-----|---|
| () 09:05<br>Piaca: FUM1545<br>Velculo reprovado ou com notificaç  | ab  |   |
| () 09:05<br>Placa: IBE3360<br>Veículo em día                      |     |   |
| © 09:04<br>Placa: NMD8809<br>Velculo em dia                       |     |   |
| (5) 09-03<br>Placa: IUW4993<br>Veículo sem emissão de certificado |     |   |

Após pressionar por alguns segundos a placa selecionada, será mostrada a tela a seguir:

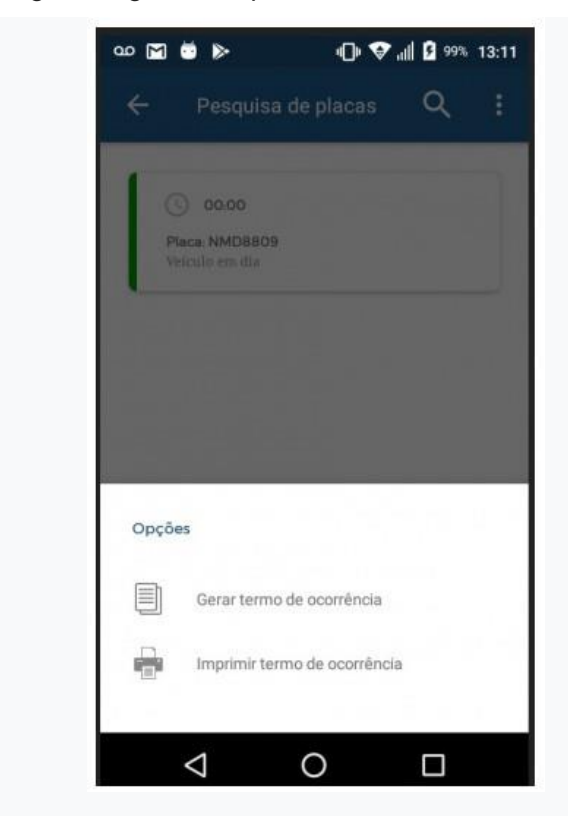

Após selecionada a opção de **Gerar Termo de Ocorrência**, o usuário será remetido a uma tela que terá as seguintes abas:

- Veículo;
- Proprietário;
- Instrumento;
- Irregularidades.

### Placa encontrada no sistema

Sempre que a consulta relacionada a placa selecionada retornar as informações cadastradas na base de dados do Inmetro, as mesmas já irão vir preenchidas.

| 🛔 🖬 QD 👼 📲 🕕 🛱 100% 18:43                  | 💩 🕕 🛱 📲 🕻 100% 18:43 🛔 🖬 📭 🍏 👘 🛱 📲 100% 18:43 |                                            | 🛔 🔜 QO 🚔 🕕 👫 📊 💆 100% 18:43                 |
|--------------------------------------------|-----------------------------------------------|--------------------------------------------|---------------------------------------------|
| 🗧 Geração do Termo 🗸                       | VEICULO PROPRIETÁRIO INSTRUMENTO IRREGULAR    | VEÍCULO PROPRIETÁRIO INSTRUMENTO IRREGULAR | VEÍCULO PROPRIETÁRIO INSTRUMENTO IRREGULA   |
| VEÍCULO PROPRIETÁRIO INSTRUMENTO IRREGULAR | Telefone                                      | Tipo de proprietário                       | (82) 93343645                               |
| Dados do condutor                          | Dados do veículo                              | Juridica Fisica                            | Endereço                                    |
| Nome                                       | Selecionar a categoría 🗸                      | Dados do proprietário                      | 57270-000                                   |
| CPF                                        | NMD8809 2010                                  | 177.715.444-87                             | Municípiq/uF<br>Junqueiro/AL                |
| Telefone                                   | 00259164470                                   | Milton Fernandes Dos Santos                | Bairro Número<br>Zona Rural -<br>Logradouro |
| Dados do veículo                           | Fiat ~                                        | Data de nascimento.                        | Pv Retiro<br>Complemento<br>-               |
| Selecionar a categoría                     | Ducato Minibus                                | (82) 93343645                              | Excluir endereço                            |
| NMD8809 2010                               |                                               |                                            |                                             |
|                                            | < 0 □                                         | < 0 □                                      | < 0 □                                       |

| ໍ 🖬 ໑୦ 😇 👘 🐺 📲 🚨 100% 18:43                | ④ 뜻 내 🕽 100% 18:43 🚊 🖬 🐽 🏟 🕕 뜻 내 😫 100% 18:44 |                                                                                       | % 18:44 🔹 🗔 QO 🖄 📲 🖓 👘 🛱 100% 18:44                                                |
|--------------------------------------------|-----------------------------------------------|---------------------------------------------------------------------------------------|------------------------------------------------------------------------------------|
| O PROPRIETÁRIO INSTRUMENTO IRREGULARIDADES | .0 PROPRIETÁRIO INSTRUMENTO IRREGULARIDADES   | .0 PROPRIETÁRIO INSTRUMENTO IRREGULAR                                                 | RIDADES .0 PROPRIETÁRIO INSTRUMENTO IRREGULARIDADES                                |
| Dados do instrumento                       | Observações                                   | CT 14: Indicação e registro de velocidade<br>com erro superior ao máximo admissível.  | CT 23: Sem registro do tempo de direção e / utempo de parada.                      |
| Veículo com cronotacógrafo                 |                                               | CT 15 Indicação e registro de tempo com<br>erro superior ao máximo admissível.        | CT 24 Sistema de travamento do disco<br>com defeito ou inexistente.                |
|                                            |                                               | CT 16. Cronotacógrafo apresentando falha<br>construtiva.                              | CT 25: Inscrições e identificações<br>obrigatórias escritas em língua estrangeira. |
| Codigo da marca                            |                                               | CT 17. Dispositivo de proteção de seus<br>componentes danificado ou inexistente,      | CT 26: Simbologia da indicação da velocidade irregular ou inexistente.             |
| Continental                                | Decemble immerses a                           | CT 18: Dispositivo indicador sem<br>Iluminação adequada.                              | CT 27: Simbologia da indicação da distância irregular ou inexistente.              |
| 1390.311000000015 ~                        | Irregularidades                               | CT 19: Selagem rompida ou inexistente<br>permitindo acesso a componentes<br>internos. | CT 28: Inscrições e indicações obrigatórias irregulares ou inexistentes.           |
|                                            | CT 7: Crono em uso sem ter sido submetido     | CT 20: Selagem rompida ou inexistente na<br>conexão instrumento-veículo.              | CT 29: Cronotacógrafo com certificado vencido ou não verificado.                   |
| 08093029                                   | CT II: Cronotacógrafo em uso sem modelo       | CT 21 Sem registro da distância percorrida<br>de forma contínua / resolução mínima    | CT 30: Cronotacógrafo não submetido à verificação subsequente                      |
|                                            | CT 12: Cronotacógrafo comercializado ou       | CT 22. Sem registro da velocidade<br>Instantânea.                                     | CT 31: Dispositivo adicional não aprovado pelo INMETRO.                            |
| Observações                                | exposto a venda sem modelo aprovado.          | CT 23: Sem registro do tempo de direção e /<br>ou tempo de parada.                    | CT 32: Dispositivo indicador instalado em local inadequado.                        |
| < 0 □                                      | ⊲ 0 □                                         | ⊲ 0 □                                                                                 | < 0 □                                                                              |

Desta forma, basta ao usuário somente informar os campos que vem em branco, conforme exemplos abaixo:

• Dados do condutor;

| • • •   | ao 📮                    | 🗣 🛱 🗐 🕄           | 100% 14:29 |
|---------|-------------------------|-------------------|------------|
| ÷       | Geração do 1            | <sup>r</sup> ermo | ~          |
| VEÍCULO | PROPRIETÁRIO            | INSTRUMENTO       | IRREGULAR  |
| Dados d | lo condutor             |                   |            |
| aplica  | ativo android           |                   |            |
| 123.6   | 554.789-00              |                   |            |
| (99) 9  | 99999999 <mark>9</mark> |                   |            |
| Dados d | lo veículo              |                   |            |
| Selec   | sionar a categoria      |                   | *          |
| IUW4    | 993                     | Ano               |            |
|         | ⊲ (                     |                   | ]          |

• Categoria do veículo;

| ▲ 🔜 🚥 💣 📲 📲 📲 🗿 100% 14:29                 | ta ⊆ oo 👼 🕕 🛱 di 100% 16:17 | 🛔 🗔 📭 🥶 👘 🖓 🚛 🕻 100% 16:17             | t ⊆ co 🔿 👘 🖓 🚛 🕻 100% 14:29               |
|--------------------------------------------|-----------------------------|----------------------------------------|-------------------------------------------|
| 🔶 Geração do Termo 🗸                       | 🔶 Geração do Termo 🗸        | 🗧 Geração do Termo 🗸                   | 🔶 Geração do Termo 🗸                      |
| VEICULO PROPRIETÁRIO INSTRUMENTO IRREGULAR | Selecionar a categoria      | Verificational Selectionar a categoria | VEICULO PROPRIETÁRIO INSTRUMENTO IRREGULA |
| Dados do conduto:                          | Carras em Geral             | Carras em Geral                        | Dedos do condutor                         |
| aplicativo android                         | Coletivo de Passageiros     | Coletivo de Passageiros                | ablicativo android                        |
| 123.654.739-03                             | ) Escolar                   | Escolar                                | 123.654.739-03                            |
| (00) 00000000                              | Produtos Perigosos          | Produtos Perigosos                     | (00) 00000000                             |
| Dados do veiculo                           |                             |                                        | Dados do veículo                          |
| Selecionar a categoria                     |                             | Beincionar a categoria                 | Coletivo de Passageiros                   |
| IUW4993 Ano                                | RJW4993 Ano                 | IUW4993                                | IUW4993 Ano                               |
| < 0 □                                      | < 0 □                       | < 0 □                                  |                                           |

• Observações do instrumento;

• Marcar as irregularidades apropriadas (também pode ser preenchido o campo de observações, caso necessário).

|        |                                                                                                    |                                                                                                    | 100%                                          | 19:11        |
|--------|----------------------------------------------------------------------------------------------------|----------------------------------------------------------------------------------------------------|-----------------------------------------------|--------------|
|        | PROPRIETARIO                                                                                             | IN STRUMENTO                                                                                                    | INNEGOLARII                                   | AUES         |
| c      | Observações                                                                                              |                                                                                                    |                                               |              |
| 5      | jajajajajanab<br>najajajanabhaj<br>jaksishshsiajaj<br>jajsiskananam<br>jsisjakasijajaj<br>jajajsnsnanakj | Hshshshhshs<br>soskansjskskska<br>ajajishehajajsbsha<br>ananahshsjsjsj<br>najajajajajsjsjska<br>sjskakalandjakansl | kakaka<br>kaks<br>kakakskhsisi<br>psjakansbsj |              |
|        | rregularidades                                                                                           |                                                                                                    |                                               |              |
| 0      | CT 7: Crono em u<br>a verificação sub                                                                    | iso sem ter sido si<br>sequente.                                                                                   | ibmetido                                      | ~            |
| 0      | CT 11. Cronotacóo<br>aprovado.                                                                           | grafo em uso sem                                                                                                   | modelo                                        | $\checkmark$ |
| C<br>e | CT 12: Cronotacó<br>exposto à venda                                                                      | grafo comercializ<br>sem modelo apro                                                                               | ado ou<br>ovado.                              |              |
| e      | CT 13. Indicação<br>erro superior ao                                                                     | e registro de distâ<br>máximo admissív                                                                             | incia com<br>rel.                             |              |
|        | 4                                                                                                    | $\cap$                                                                                                    |                                               |              |

Em seguida, será coletada a assinatura do condutor do veículo.

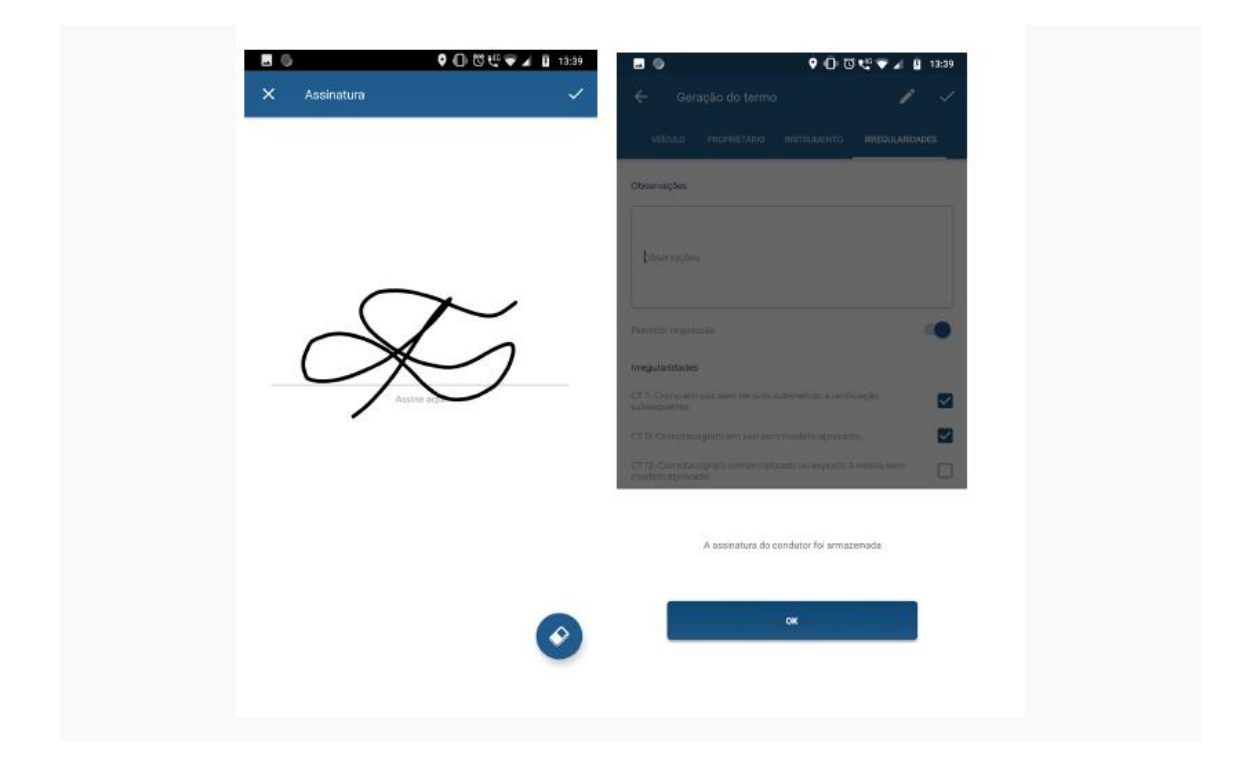

Após isso, será apresentada uma tela informando que o Termo de Ocorrência foi gerado, sendo possível visualizar todas as informações nele contidas e possibilitando a sua impressão.

| ← Im        | pressão do                  | termo              | ē |  |  |
|-------------|-----------------------------|--------------------|---|--|--|
| $\odot$     | Termo nº 802000<br>sucesso! | 0011113 gerado cor | n |  |  |
| Dados do    | condutor                    |                    |   |  |  |
| Nome        |                             |                    |   |  |  |
|             |                             |                    |   |  |  |
|             |                             |                    |   |  |  |
| Telefone    |                             |                    |   |  |  |
| 2           |                             |                    |   |  |  |
| Dados do    | veículo                     |                    |   |  |  |
| Categoria   |                             |                    |   |  |  |
| Coletivo de | Passageiros                 |                    |   |  |  |
| Placa       |                             |                    |   |  |  |
| AAA1111     |                             |                    |   |  |  |
| Ano         |                             |                    |   |  |  |
| 2019        |                             |                    |   |  |  |
| Renavam     |                             |                    |   |  |  |

### Placa não encontrada no sistema

Em casos onde a consulta de placas retorne para um veículo/instrumento não cadastrado no sistema, todos os dados estarão em branco.

| 출 QO 🖄 미마 🔛 내 🚺 100% 13:31                 | 🔹 👞 ao 🐸 🛛 🗤 🛱 100% 13:31                  | 출 👞 Que 👼 🌒 🕕 🛱 100% 13:31                 | ▲ 🖬 QD 👼 🕕 🛱 📶 🖻 100% 13:31                |
|--------------------------------------------|--------------------------------------------|--------------------------------------------|--------------------------------------------|
| 🗧 Geração do Termo 🗸                       | VEICULO PROPRIETARIO INSTRUMENTO IRREGULAR | 🗲 Geração do Termo 🗸                       | VEICULO PROPRIETARIO INSTRUMENTO IRREGULAR |
| VEICULO PROPRIETARIO INSTRUMENTO IRREGULAR | Telefone                                   | VEICULO PROPRIETARIO INSTRUMENTO IRREGULAR | Tipo de proprietário 😩 Usar condutor       |
| Dados do condutor                          | Dados do veículo                           | Tipo de proprietário 😤 Usar condutor       | Dados do proprietário                      |
| Nome                                       | Selecionar a categoria                     | Dados do proprietário                      | \$NRJ                                      |
| Telefone                                   | IUW4993 Ano                                | ÞNRJ                                       | Razão social                               |
| Dados do veiculo                           | Renavam                                    | Razão social                               | Nome fantasia                              |
| Selecionar a categoria                     | Marca                                      | Nome fantasia                              | Telefone                                   |
| IUW4993 Ano                                | Modelo                                     | Telefone                                   | Selecionar endereço                        |
|                                            |                                            | < 0 □                                      |                                            |

| n 🖬 🖬 🐽 👼 🕕 🛱 📶 🚺 100% 13:31                 | ± _ 00 👼 4D 🛱 📶 💆 100% 13                                                          | :31 🔹 🗔 00 😇 🕕 🛱 📶 💁 1009                                                                                                    | * 13:32 | ■                                                                                                    | 100% 13:32   |
|----------------------------------------------|------------------------------------------------------------------------------------|----------------------------------------------------------------------------------------------------|---------|----------------------------------------------------------------------------------------------------|--------------|
| O PROPRIETARIO INSTRUMENTO IRREGULARIDADES   | .O PROPRIETARIO INSTRUMENTO IRREGULARIDAD                                          | ES .0 PROPRIETARIO INSTRUMENTO IRREGULAS                                                                                                    | RIDADES | O PROPRIETARIO INSTRUMENTO IRREGI                                                                                                    | JLARIDADES   |
| Dados do instrumento                         | Observações                                                                        | CT 15. Indicação e registro de distância com<br>erro superior ao máximo admissível.                                                                                   |         | CT 23: Sem registro do tempo de direção<br>ou tempo de parada.<br>CT 24: Sistema de travamento do disco                                                                                          |              |
| Veículo com cronotacógrafo Código da marca 🗸 |                                                                                    | CT14: Indicação e registro de velocidade<br>com erro superior ao máximo admissivel.<br>CT15: Indicação e registro de tempo com<br>erro superior ao máximo admissível. |         | com defeito ou inexistente.<br>CT 25: Inscrições e identificações<br>obrigatórias escritas em língua estrangeir<br>CT 26: Simbologia da indicação da                                             |              |
| Marca do instrumento                         | Permitir impressão                                                                 | CT16: Cronotacôgrafo apresentando falha<br>construtiva<br>CT17: Dispositivo de proteção de seus<br>componentes danificado ou inexistente                              |         | <ul> <li>Velocidade irregular ou inexistente.</li> <li>CT 27: Simbologia da indicação da<br/>distância irregular ou inexistente.</li> <li>CT 28: Inscrições e indicações obrigatória:</li> </ul> |              |
| Modelo do instrumento 🗸                      | Irregularidades                                                                    | CT 18: Dispositivo indicador sem<br>iluminação adequada.<br>CT 19: Selacem rompida ou inevistente.                                                                    |         | irregulares ou inexistentes.<br>CT 29: Cronotacógrafo com certificado<br>vencido ou não verificado.                                                                                              |              |
| Número de série                              | CT 7: Crono em uso sem ter sido submetido<br>a verificação subsequente.            | permitindo acesso a componentes<br>internos.                                                                                                    |         | CT 30. Cronotacógrafo não submetido à<br>verificação subsequente                                                                                                    |              |
|                                              | CT 11: Cronotacógrafo em uso sem modelo aprovado.                                  | CT 20: Selagem rompida ou inexistente na<br>conexão instrumento-veículo.                                                                                              |         | CT 31: Dispositivo adicional não aprovado<br>pelo INMETRO.                                                                                                    |              |
|                                              | CT 12. Cronotacógrafo comercializado ou<br>exposto à venda sem modelo aprovado.    | CT 21: Sem registro da distância percorrida<br>de forma contínua / resolução mínima.                                                                                  |         | CT 32: Dispositivo indicador instalado em<br>local inadequado.                                                                                                    |              |
|                                              | CT 13: Indicação e registro de distância com<br>erro superior ao máximo admissível | CT 22: Sem registro da velocidade<br>Instantânea                                                                                                    |         | CT 33: Dispositivo registrador instalado en<br>local inadequado.                                                                                                    | <sup>0</sup> |
| < 0 □                                        |                                                                                    | ⊲ O □                                                                                                    |         |                                                                                                    | 5            |

Nestes casos, será necessário a digitação de todas as informações, em todas as abas, da mesma maneira que é efetuado no sistema de coletores.

Primeiramente deve ser inserido o Condutor e os dados do Veículo, e após, o proprietário. No caso de o proprietário ser o condutor, há a possibilidade de aproveitar a informação já digitada, conforme pode ser observado abaixo:

| ± αρ 😸 ແ]⊮ 🐺 <sub>al</sub>    💆 100% 13:31 | 🏚 🔜 🚥 👹 🕕 🛱 🔟 💈 100% 14:29                 | 🏦 👞 😅 🌐 🎼 🛱 🗤 🚺 💈 100% 14:29               | n 🖕 QO 🛎 🕕 🛱 ,    💈 100% 14:48                    |
|--------------------------------------------|--------------------------------------------|--------------------------------------------|---------------------------------------------------|
| 🗧 Geração do Termo 🗸                       | 🗧 Geração do Termo 🗸                       | VEÍCULO PROPRIETÁRIO INSTRUMENTO IRREGULAR | VEÍCULO <b>proprietário</b> instrumento irregulas |
| VEICULO PROPRIETARIO INSTRUMENTO IRREGULAR | VEÍCULO PROPRIETÁRIO INSTRUMENTO IRREGULAR | Tipo de proprietário                       | Tipo de proprietário 온 Usar condutor              |
| Dados do condutor                          | Dados do condutor                          | Jurídica Física                            | Juridica Fisica                                   |
| Nome                                       | aplicativo android                         | Dados do proprietário                      | Dados do proprietário                             |
| CPF                                        | 123.654.789-00                             | ÞNPJ                                       | 123.654.789-00                                    |
| Telefone                                   | (90) 00000000                              | Razão social                               | aplicativo android                                |
| Dados do veículo                           | Dados do veículo                           | Nome fantasia                              | Data de nascimento 🗸                              |
| Selecionar a categoria 🗸 🗸                 | Selecionar a categoria                     | Telefone                                   | (99) 993999999                                    |
| IUW4993 Ano                                | IUW4993 Ano                                | Selecionar endereço                        | Selecionar endereço                               |
|                                            |                                            |                                            |                                                   |

Após inserir o proprietário do veículo, deve ser informado o seu endereço, conforme a sequência mostrada abaixo. A pesquisa do endereço ocorre da mesma maneira utilizada no cadastro da **Ação da Fiscalização**.

| e οο 👼<br>Veículo proprietário | INSTRUM | 11 <b>5</b> 10 | 00% <b>14:29</b><br>IRREGULAR |
|--------------------------------|---------|----------------|-------------------------------|
| Tipo de proprietário           | ٤       | Usar co        | ondutor                       |
| Jurídica                       | a       |                |                               |
| Dados do proprietário          |         |                |                               |
| þnpj                           |         |                |                               |
| Razão social                   |         |                |                               |
| Nome fantasia                  |         |                |                               |
| Telefone                       |         |                |                               |
| Selecionar endereço            | •       |                |                               |
| $\bigtriangledown$             | 0       |                |                               |

| Image: Stochando   Image: Stochando                                                                                                    | < 0 □                                     | $\bigtriangleup$ | 0        |                    |                    | $\bigtriangledown$ | 0                                 |                    | $\bigtriangledown$  | 0                       |                    |
|----------------------------------------------------------------------------------------------------|-------------------------------------------|------------------|----------|--------------------|--------------------|--------------------|-----------------------------------|--------------------|---------------------|-------------------------|--------------------|
| Require   Require   Sto Genado   Sto Genado                                                                                                    |                                           | N                | 0        | •                  | →I                 |                    |                                   |                    |                     |                         |                    |
| Reuiuu     Beuiuu     Counteman     Sao Geustoo     Manaa     Counteman     Sao Geustoo     Sao Geustoo     Sao Geustoo     Counteman     Sao Geustoo     Manaa     Counteman     Sao Geustoo     Counteman     Sao Geustoo     Counteman     Sao Geustoo     Counteman     Sao Geustoo     Counteman     Sao Geustoo     Sao Geustoo     Counteman     Sao Geustoo     Sao Geustoo     Counteman     Sao Geustoo     Sao Geustoo </td <td></td> <td>7</td> <td>8</td> <td>9</td> <td><math>\otimes</math></td> <td></td> <td></td> <td></td> <td></td> <td></td> <td></td>                                                                                                    |                                           | 7                | 8        | 9                  | $\otimes$          |                    |                                   |                    |                     |                         |                    |
| I I <td< td=""><td>(Não informar o tipo de logradouro)</td><td>4</td><td>5</td><td>6</td><td>-</td><td></td><td></td><td></td><td></td><td></td><td></td></td<>                                                                                                    | (Não informar o tipo de logradouro)       | 4                | 5        | 6                  | -                  |                    |                                   |                    |                     |                         |                    |
| Image: Image: Imag                | Logradouro                                | 1                | 2        | 3                  | -                  |                    |                                   |                    |                     |                         |                    |
| Image: State State State         Image: State State         Image: State State State         Image: State State <tr< td=""><td>Município</td><td></td><td></td><td></td><td></td><td></td><td></td><td></td><td></td><td></td><td></td></tr<>                                                                                                    | Município                                 |                  |          |                    |                    |                    |                                   |                    |                     |                         |                    |
| pip   pip   pip <tr< td=""><td>Rio Grande do Sul</td><td>Rio Grandi</td><td>e do Sul</td><td></td><td></td><td></td><td></td><td></td><td></td><td></td><td></td></tr<>                                                                                                    | Rio Grande do Sul                         | Rio Grandi       | e do Sul |                    |                    |                    |                                   |                    |                     |                         |                    |
| Upper   Upper   Upper </td <td>þep</td> <td>90240-580</td> <td>d</td> <td></td> <td></td> <td></td> <td>wenida Berlim - de 2 a</td> <td>ue 99998 - lad</td> <td>va</td> <td>enida Berlim - de 2 até</td> <td>99998 - Iad</td>                                                                                                    | þep                                       | 90240-580        | d        |                    |                    |                    | wenida Berlim - de 2 a            | ue 99998 - lad     | va                  | enida Berlim - de 2 até | 99998 - Iad        |
| <ul> <li>← EVQRACCO</li> <li>← EVQRACCO</li></ul> | Filtros                                   | Filtros          |          |                    |                    |                    | 0240-580<br>ăo Ceraldo Porto Aleo | ra/PS              | 06 PS               | o Geraldo, Porto Alegre | /RS                |
| O O O O O O O O O O O O O O O O O O O                                                                                                    | ← Endereço Q                              | ← Enc            | dereço   |                    | ď                  | ← Ende             | Leĉo                              | ď                  | - Fuger             | eço selecionad          | 。                  |
| OO IIIIIIIIIIIIIIIIIIIIIIIIIIIIIIIIIII                                                                                                    | Too 🖨 (마 텦 ''') 🖸 98% 16:13               | 🖻 σο 🟩           |          | <b>⊕ ä </b> "∥     | <b>3</b> 99% 16:17 | E 👓 📮              | •                                 | 监 ''' IS 98% 16:15 |                     | ä O                     | <b>1</b> 98% 16:15 |
| Image: Confirmar     Image: Confirmar     Image: Confirmar     Image: Confirmar     Image: Confirmar     Image: Confirmar     Image: Confirmar     Image: Confirmar     Image: Confirmar     Image: Confirmar                                                                                                    |                                           |                  |          | -                  |                    |                    |                                   |                    |                     |                         |                    |
| ✓ Endereço     Dados do endereço     90240-580     90240-580     São Geraido     Porto Alegre     São Geraido     Número   São Geraido     Número   São Geraido     Número   Berlim   Complemento     Confirmar     O     O     O     O     O     O     O     O     O     O     O     O     O     O     O     O     O     O     O     O     O     O     O     O     O     O     O     O     O     O     O     O     O     O <td>Lao · · · · · · · · · · · · · · · · · · ·</td> <td>98% 16:15</td> <td></td> <td>10 ···</td> <td></td> <td><b>···</b> # ···</td> <td>98% 16:15</td> <td>ف مە</td> <td></td> <td>•</td> <td>§ 91% 10:50</td>                                                                                                    | Lao · · · · · · · · · · · · · · · · · · · | 98% 16:15        |          | 10 ···             |                    | <b>···</b> # ···   | 98% 16:15                         | ف مە               |                     | •                       | § 91% 10:50        |
| Dados do endereço   90240-580   Normania   Número   São Geraldo   São Geraldo   Número   São Geraldo   Número   Complemento   Complemento   Confirmar                                                                                                    | 🔶 Endereço                                |                  | ÷        | En                 | dereço             |                    |                                   | VEICULO            | PROPRIETÁRIO        | INSTRUMENTO             | ) IRREGULAR        |
| 90240-580   Rio Grande do Sul   Porto Alegre   São Geraldo   São Geraldo   Avenida   Berlim   Complemento   Confirmar                                                                                                    | Dados do endereço                         |                  | 2        |                    |                    |                    |                                   | Telefor            | ne                  |                         |                    |
| 90240-580   Rio Grande do Sul   Porto Alegre   São Geraldo   Avenida   Berlim   Berlim   Complemento   Complemento   Confirmar                                                                                                    |                                           |                  |          | São Gera           | ldo                |                    |                                   |                    |                     |                         |                    |
| Rio Grande do Sul   Porto Alegre   São Geraldo   Avenida   Berlim   Berlim   Berlim   Complemento   Complemento   Confirmar                                                                                                    | 90240-580                                 |                  | C        |                    |                    |                    |                                   | Endereço           | 0                   |                         |                    |
| Porto Alegre   São Geraldo   Avenida   Berlim   Berlim   Complemento   Confirmar                                                                                                    | Bio Granda da Sul                         |                  |          | Avenida            |                    |                    | *                                 |                    |                     |                         |                    |
| Porto Alegre   São Geraldo   Avenida   Berlin   Confirmar     Image: Confirmar     Image: Confirmar                                                                                                    | Rio Grande do Sul                         |                  |          | Berlim             |                    |                    |                                   | 0                  | 90240-580           |                         |                    |
| São Geraldo   São Geraldo   Avenida   Berlin   Complemento   Confirmar                                                                                                    | Porto Alegre                              |                  |          |                    |                    |                    |                                   | Porto /            | iio/UF<br>Alegre/RS |                         |                    |
| São Geraldo     Avenida     Complemento     Berlim     Confirmar     Image: Confirmation of the second second secon                                                                                                    |                                           |                  |          | Número             |                    |                    |                                   | Bairro<br>São Ge   | eraldo              | 1                       | Número             |
| Avenida     Avenida     Berlin     Complemento     Complemento     Confirmar     Confirmar                                                                                                    | São Geraldo                               |                  |          |                    |                    |                    | _                                 | Logrado            | uro<br>la Berlim    |                         |                    |
| Berlin     Confirmar       □     □       □     □       □     □       □     □       □     □       □     □       □     □                                                                                                    | Avenida                                   | ~                |          | Complen            | iento              |                    |                                   | Comple<br>•        | mento               |                         |                    |
|                                                                                                    |                                           |                  | 012      |                    |                    |                    |                                   | 命                  | Excluir endereco    |                         |                    |
|                                                                                                    | Berlim                                    |                  |          |                    | Con                | firmar             |                                   |                    | 31                  |                         |                    |
|                                                                                                    |                                           |                  |          |                    |                    |                    |                                   |                    |                     |                         |                    |
|                                                                                                    |                                           |                  |          | $\bigtriangledown$ |                    | 0                  |                                   | <                  |                     | )                       |                    |

Em seguida, na aba **Instrumento**, deve ser informada a Marca e o Modelo do Cronotacógrafo.

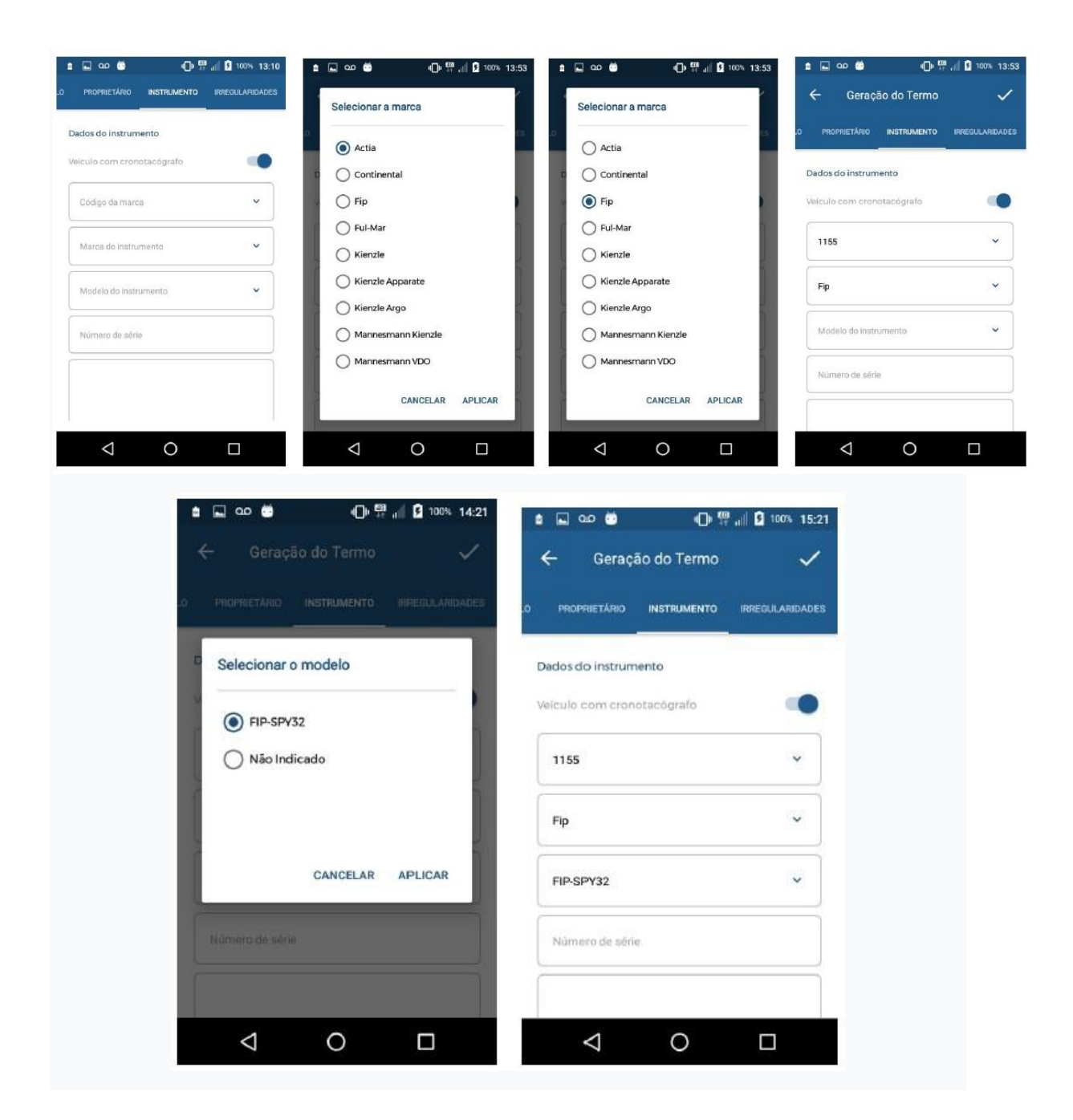

E por fim, marcar as irregularidades, da mesma maneira que é feito quando já existe a placa consultada cadastrada no sistema.

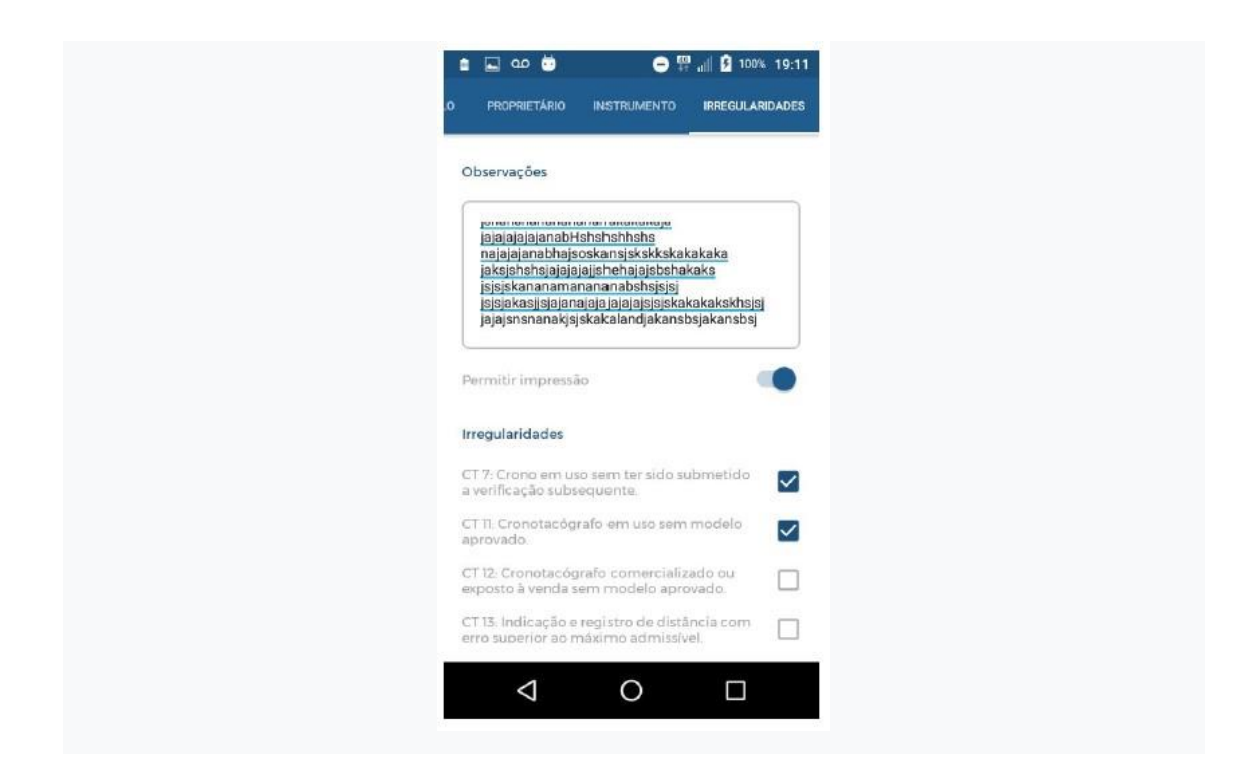

Após isso, será apresentada uma tela informando que o Termo de Ocorrência foi gerado, sendo possível visualizar todas as informações nele contidas e possibilitando a sua impressão.

| ← Impressao do termo P                    |
|-------------------------------------------|
| Termo nº 802000011113 gerado com sucesso! |
| Dados do condutor                         |
| Nome<br>-<br>CPF                          |
| Telefone                                  |
| Dados do veículo                          |
| Categoria<br>Coletivo de Passageiros      |
| Placa<br>AAA1111                          |
| Ano<br>2019                               |

#### Impressão do Termo de Ocorrência

O termo poderá ser impresso em dois momentos:

### Impressão na sequência da geração do termo de ocorrência

Após gerado o Termo de Ocorrência, será mostrada uma tela informando que o termo foi gerado, possibilitando ao usuário que role para visualizar todas as informações inseridas, se assim desejar. No canto superior direito, mostrará um ícone de impressora. Clicando nele, remeterá para a impressão do Termo de Ocorrência.

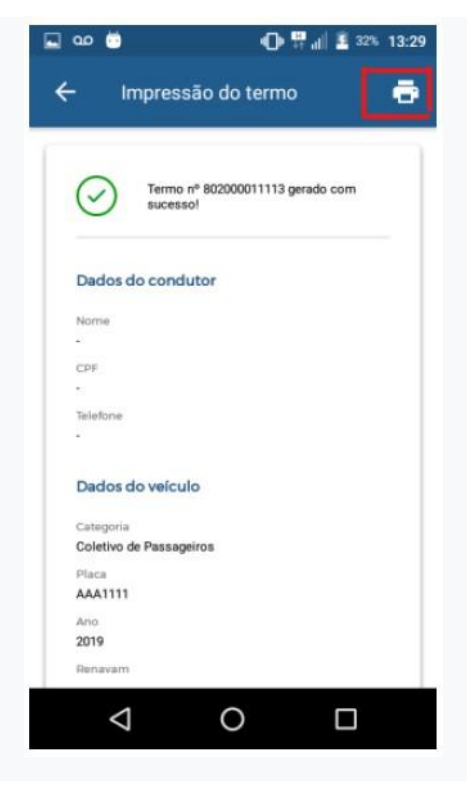

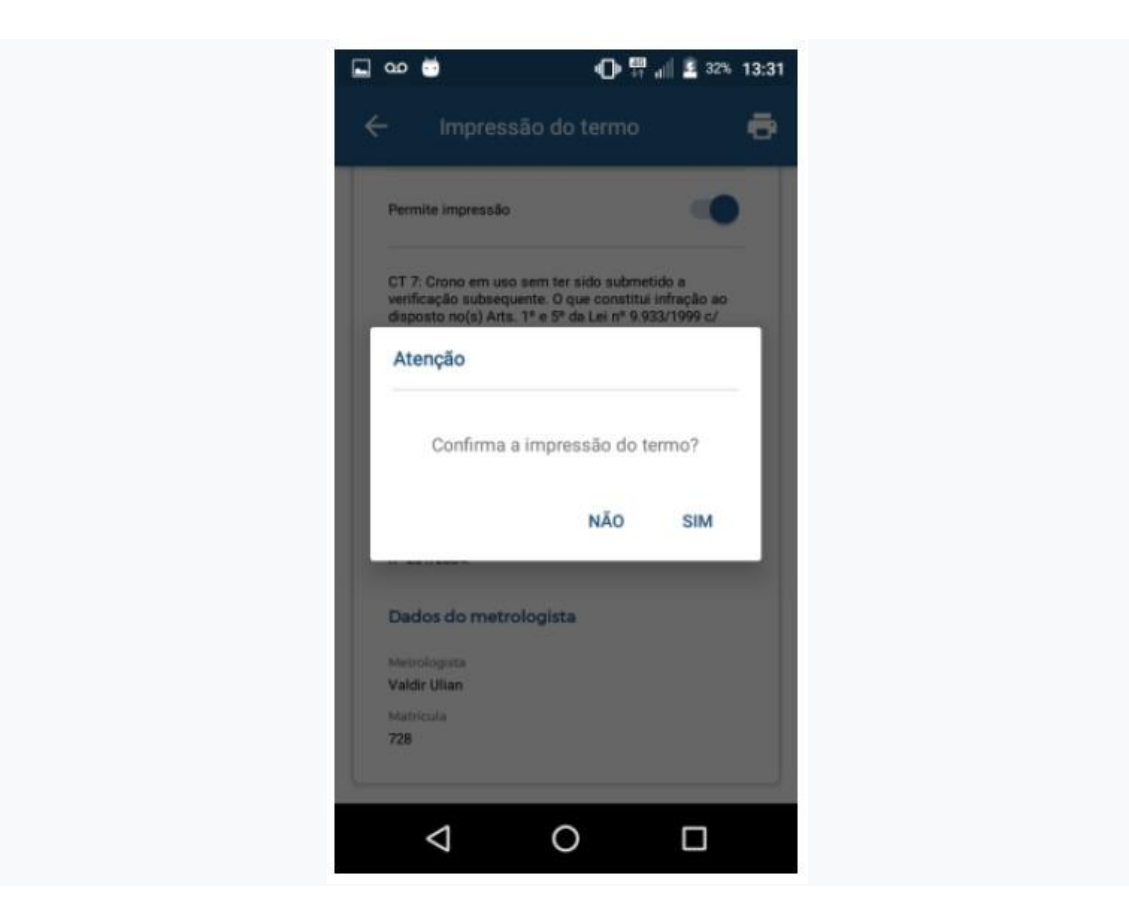

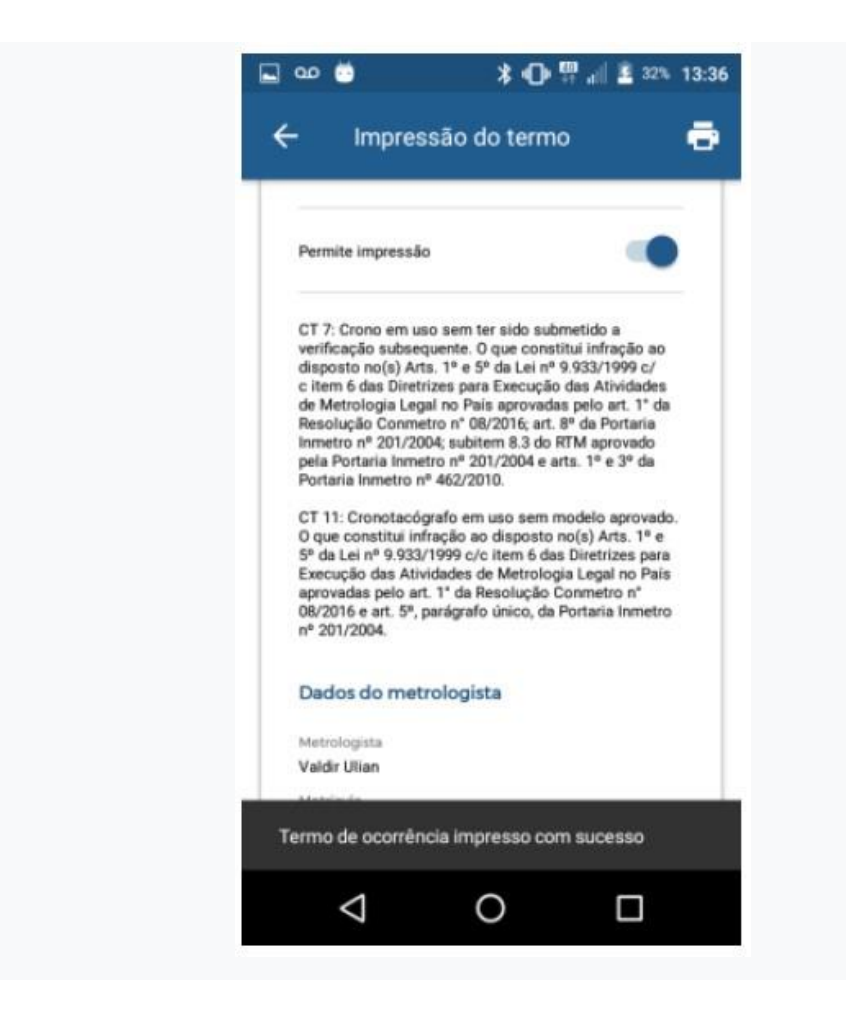

Modelo do Termo de Ocorrência impresso.

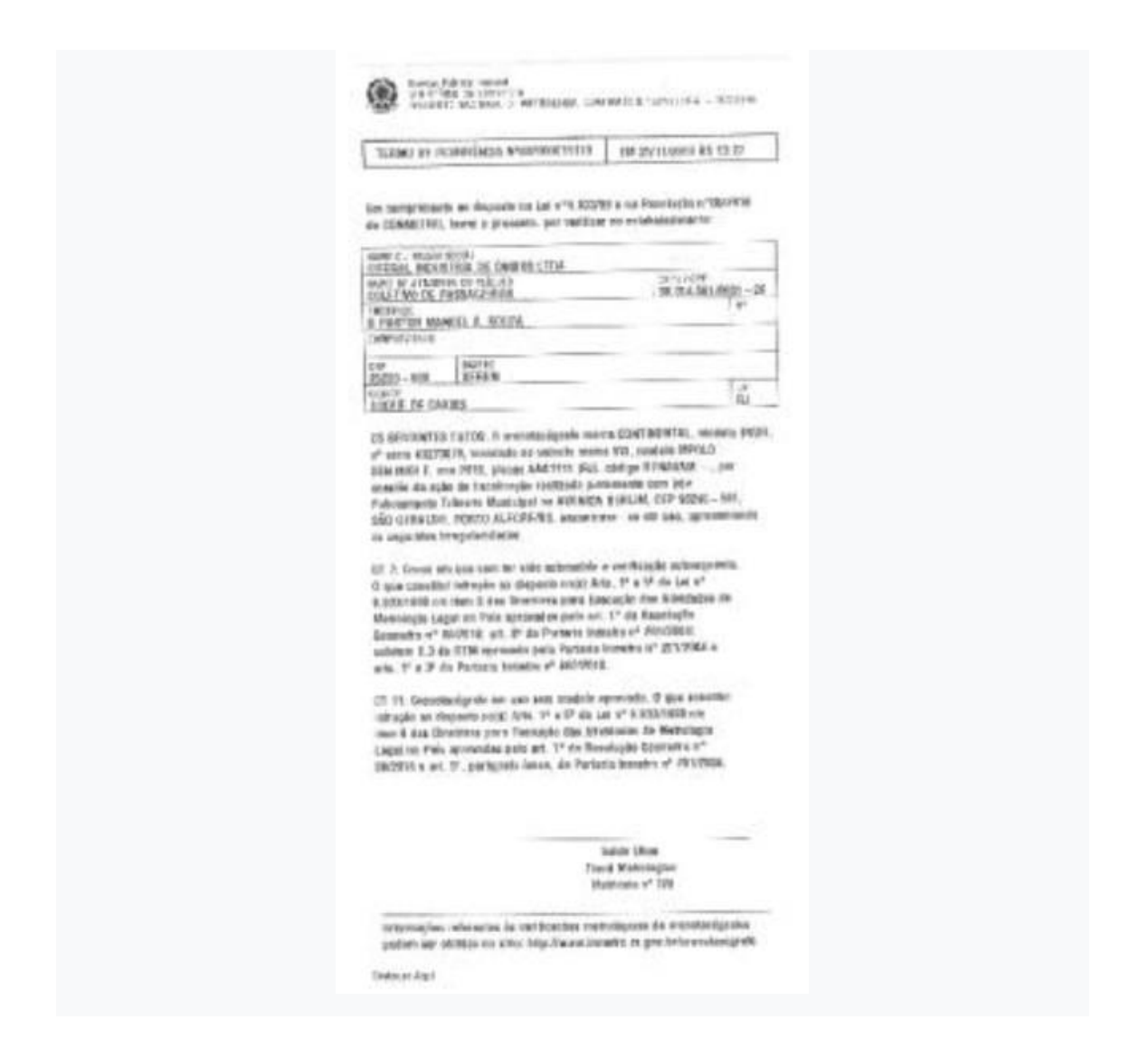

Tela mostrada após a geração do termo de ocorrência.

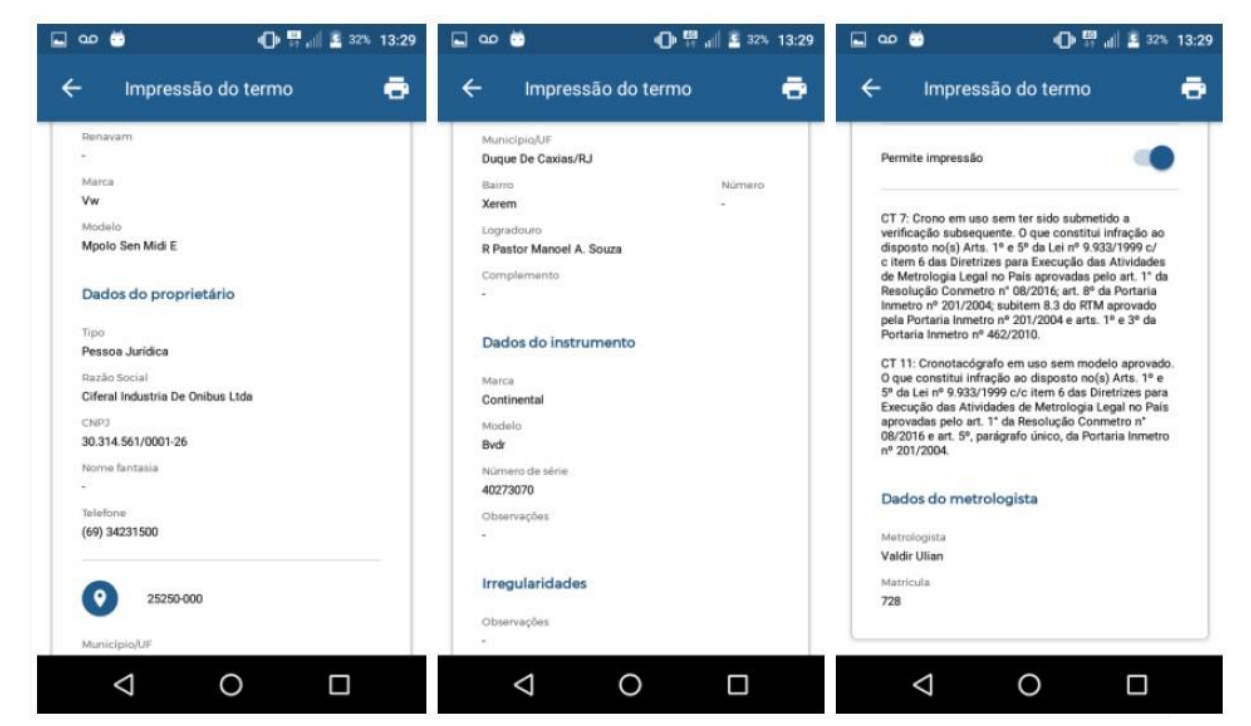

### Re-impressão do Termo de Ocorrência

Ao selecionar uma Ação de Fiscalização, serão mostradas todas as placas já pesquisadas. Se alguma deles estiver marcada que já possua Termo de Ocorrência gerado, será possível, ao selecionar ela, imprimir o Termo, a partir do ícone **Imprimir Termo de Ocorrência**.

| $\leftarrow$ Pesquisa de placas Q :           | ← Pesquisa de placas Q :                       |
|-----------------------------------------------|------------------------------------------------|
| II:13<br>Piaca: AAAIIII<br>Veículo em dia     | C 1113<br>Place: AAA1111<br>Velculo envidia    |
| C 08:21 E<br>Placa: NMD8809<br>Veículo em dia | C 08.21 E<br>Placa: NMD8809<br>Vericulo em día |
|                                               | Opções                                         |
|                                               | Gerar termo de ocorrência                      |

Da mesma forma que na impressão pós geração do termo, será mostrada uma tela para visualização dos dados informados, e clicando no ícone da impressora (botão direito superior da tela), será impresso o Termo.

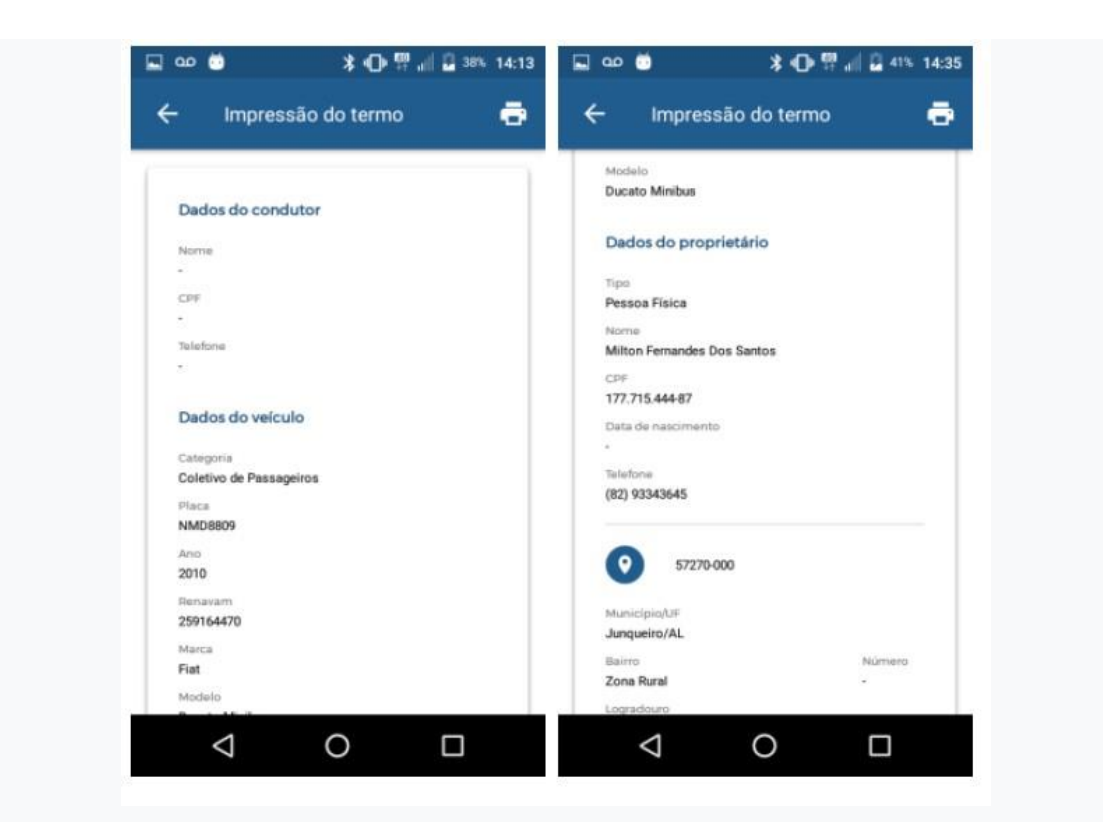

| <ul> <li>□ □ □ □ □ □ □ □ □ □ □ □ □ □ □ □ □ □ □</li></ul>                                                                                                    | 🖬 🚥 📛<br>🔶 Impressão (                                                                                             | 3 🖸 🛱 🖬 🛱 4                                                                                                    | ns 14:36 🖬 ∞                                                                                                    | impressão                                                                                                    | ∦ 🕩 🛱 ₄<br>do termo                                                                                                    | i 🛛 41% 14:36                                                                                                    |
|----------------------------------------------------------------------------------------------------|----------------------------------------------------------------------------------------------------|----------------------------------------------------------------------------------------------------|----------------------------------------------------------------------------------------------------|----------------------------------------------------------------------------------------------------|----------------------------------------------------------------------------------------------------|----------------------------------------------------------------------------------------------------|
| Permite impressão                                                                                                    | Permite impressão                                                                                                  | e                                                                                                    | Per                                                                                                    | mite impressão                                                                                                    |                                                                                                    | •                                                                                                    |
| CT 7: Crono em uso sem ter sido submetido a verificação subsequente. O que constitui infração ao disposto no(s) Arts. 1º e 5º da Lei nº 9.933/1999 c/ c item 6 das Diretirase para Execução das Athividades de Metrologia Legal no Pais aprovadas pelo art. 1º da Resolução Commetro nº 08/2016; art. 8º da Portaria Inmetro nº 201/2004; subitem 3: do BTM aprovado pela Portaria Inmetro nº 201/2004 e arts. 1º e 3º da Portaria Inmetro nº 462/2010.<br>CT 11: Cronotacógrafo em uso sem modelo aprovado.<br>O que constitui infração ao disposto no(s) Arts. 1º e 5º da Lei nº 9.933/1999 c/c item 6 das Diretiras para Execução das Atividades de Metrologia Legal no Pais aprovadas pelo art. 1º da Resolução Commetro nº 08/2016 e art. 5º parágrafo único, da Portaria Inmetro nº 201/2004. | CT 7: Crono em uso sem 1<br>venticação subsequente (<br>disposito no(s) Arts. 1º e to<br>Atenção<br>Confirma a imp | ter sido submetido a<br>O que constitui infração a<br>I <sup>o</sup> da Lei nº 9.933/1999 c/<br>ressão do termo?<br>NÃO SIM | e CT<br>disp<br>citi<br>de liti<br>Res<br>Port<br>Port<br>CT<br>CT<br>S <sup>1</sup> d<br>Exe<br>apro-<br>25 <sup>4</sup> d<br>27 <sup>4</sup> d<br>29 <sup>4</sup> d<br>29 | 7: Crono em uso sem<br>ficação subsequente.<br>sosto no(s) Arts. 1º e<br>m 6 das Diretrizes pe<br>detrologia Legal no P<br>olução Conmetro nº 1<br>etro nº 201/2004; sub<br>Portaria Immetro nº 462/3<br>11: Cronotacógrafo e<br>ue constitui infração<br>la Lei nº 9.933/1999 c<br>cução das Atividades<br>vandas pelo art. 1º da<br>2016 e art. 5º parágra<br>101/2004. | n ter sido submetidi<br>0 que constitui no<br>5º da Lei nº 5º da Lei nº 30<br>ara Execução das 4<br>ais aprovadas pelo<br>08/2016; art. 8º da<br>101/2004 e arts. 1º<br>2010.<br>m uso sem modeli<br>o disposto no(s)<br>1/c item 6 das Diret<br>de Metrologia Leg<br>Resolução Comme<br>fo único, da Portar | o a<br>fração ao<br>1999 c/<br>tividades<br>art. 1º da<br>Portaria<br>provado<br>e 3º da<br>o aprovado.<br>Arts. 1º e<br>trizes para<br>jal no País<br>tiro nº<br>ia Inmetro |
| Dados do metrologista<br>Metrologista<br>Valdir Ulian<br>Matricula<br>728                                                                                                    | Dados do metrologia<br>Merrologada<br>Valdr Ulian<br>Matricola<br>728                                              | sta                                                                                                    | Da<br>Mat<br>Vak<br>Term                                                                                                    | dos do metrolog<br>relogista<br>dir Ulian<br>o de ocorrência im                                                                                                    | ista<br>Ipresso com suc                                                                                                    | cesso                                                                                                    |
| ⊲ 0 □                                                                                                    | Ø                                                                                                    | 0 🗆                                                                                                    |                                                                                                    | $\triangleleft$                                                                                                    | 0                                                                                                    |                                                                                                    |

| TUXINU BY INCOMPLIAND INCOMPLETE                                                                                                    | 486 35Y 11-100Hill &5 12-22                                                                                                    |
|----------------------------------------------------------------------------------------------------|----------------------------------------------------------------------------------------------------|
| lies samprissants as dispusits on Lat x*1,822785<br>de CEMMETRE, termi a processo, per variation                                                                                                    | r a na Paserlatin e 'Okowia<br>eo e-labalaziatar te                                                                                                    |
| NAME C. MARK STOLD                                                                                                    | 31100                                                                                                    |
| COLLET NO DE PRESSAGE HER                                                                                                    | 38.01.4.583.48(0) - 2                                                                                                    |
| Deleveryone                                                                                                    |                                                                                                    |
| 500 NUT HT<br>25205 - NIN X146 N                                                                                                    |                                                                                                    |
| DIRATE INF CARDES                                                                                                    | R.I.                                                                                                    |
| <ul> <li>Dille (1907) F. mon 1970, pieces Add 1971 SUL of<br/>consider data spike the intercharging relatively point<br/>following the Triburch Mathingh on Ark (1908) A.<br/>550 (1998) Triburch Mathingh on Ark (1908) A.<br/>550 (1998) Triburch Mathingh on Ark (1908) A.<br/>550 (1998) Triburch Mathingh and Ark (1908) A.<br/>550 (1998) Triburch Mathingh and Ark (1908) A.<br/>500 (1998) A. Ark (1998) A. Ark (1998) A.<br/>500 (1998) A. Ark (1998) A. Ark (1998) A.<br/>500 (1998) A. Ark (1998) A.<br/>500 (1998) A. Ark (1998) A.<br/>500 (1998) A.<br/>500 (1998) A.</li></ul> | delige BTRADATEene<br>manate com bits<br>(proc.M. COM States) - 565,<br>or us dit bah, agressemente<br>(* die Anachengies ein<br>(* die Anachengies ein<br>(* die Anachengies ein<br>(* die Anachengies<br>die of Anachengies<br>die of Anachengies<br>(* 3.8533/1668 ein<br>methon of 253/29/64 e<br>versehen of 253/29/64 e<br>versehen of 253/29/64 e<br>versehen of 253/29/64 e |
| Sec<br>Transf<br>Mart                                                                                                    | dir (Ros<br>Materiajian<br>Index 1 <sup>4</sup> 118                                                                                                    |
| orternaçãos, edicastos às celétestes netro<br>peters are obtição en cinc. Neg. Nacastrone                                                                                                    | cigeren da werstaelijseks<br>der er pretererstaelijsekt                                                                                                    |
| Date of Arts                                                                                                    |                                                                                                    |

## Sair do aplicativo

Para sair do aplicativo, arraste a tela da esquerda para a direita enquanto estiver visualizando o **Menu Principal** para que seja apresentada a opção **Sair**. Ao visualizar a mensagem **Deseja sair do aplicativo?**, clique no botão **<Sim>** 

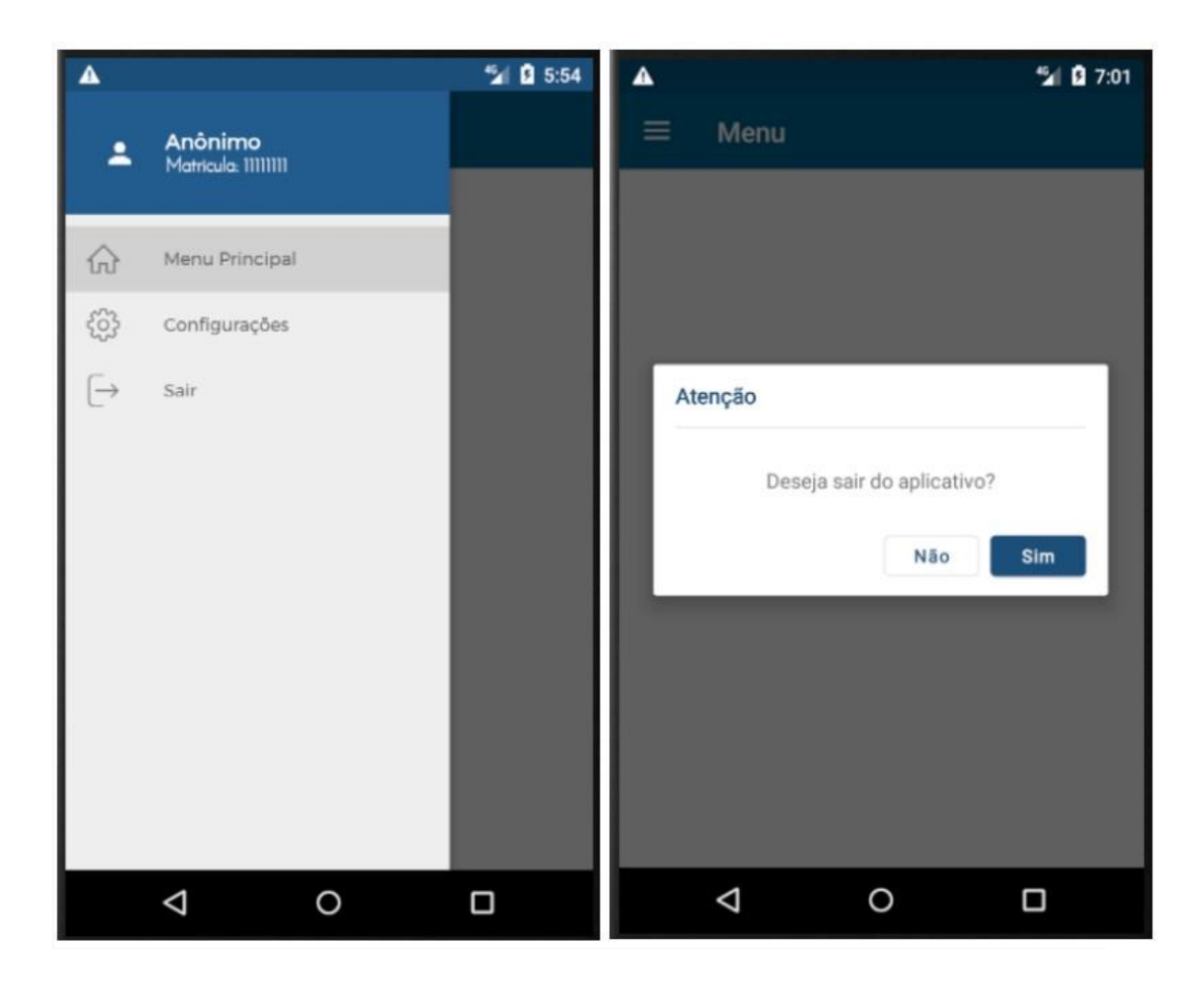